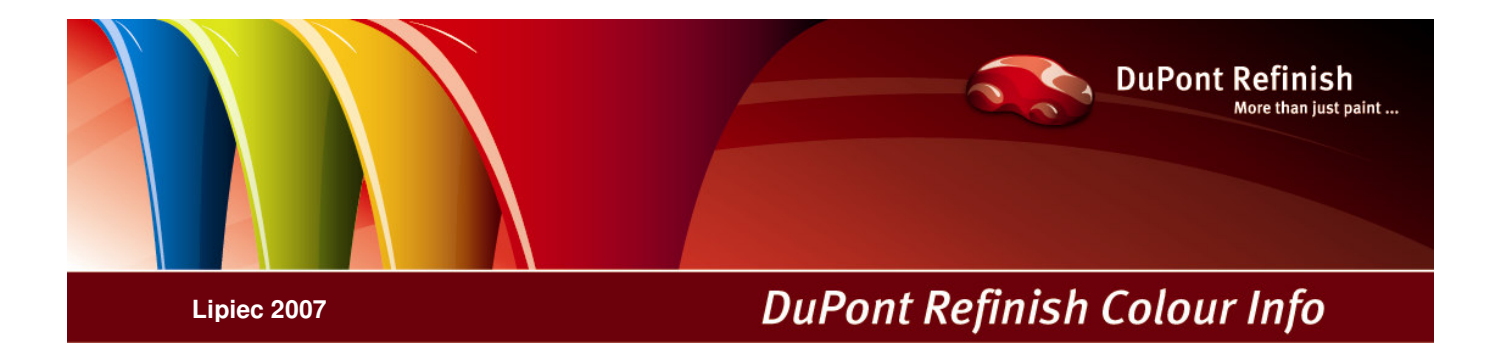

# ColorQuick Pro - instrukcja

# Zawartość

| Zawartość                                                                 | 2<br>4 |
|---------------------------------------------------------------------------|--------|
| Twardy dyski                                                              | 4      |
| Sprawdzanie pamięci na twardym dysku                                      | 5      |
| 1. Instalacja ColorQuick Pro                                              | 5      |
| 1.1. Instalacja programu wyszukiwania koloru                              | 6      |
| 1.2. Instalacja programu wyszukiwania koloru plus kilka dodatkowych opcji | 7      |
| 1.3. Instalacja DocViewer'a                                               | 7      |
| 2. Menu Konfiguracji [F9]                                                 | 8      |
| 2.1. Ogólne [F5]                                                          | 8      |
| 2.1.1. Informacje na temat firmy i sposób przedstawienia                  | 8      |
| 2.1.2. Sugerowana ilość                                                   | 8      |
| 2.1.3. Poziom ostrzegania Level                                           | 8      |
| 2.2. Moduły [F6]                                                          | 9      |
| 2.2.1. Konfiguracja wagi                                                  | 9      |
| 2.2.1.1. Test połączenia z wagą                                           | 9      |
| 2.2.1.1.1. Pozwala na manualne ważenie                                    | .10    |
| 2.2.1.2. Opcje wagi                                                       | .10    |
| 2.2.1.2.1. Włącza się dźwięk kiedy uzyskano żądaną wagę                   | .10    |
| 2.2.1.2.2. Pomiń podświetlenie mieszania                                  | .10    |
| 2.2.2. Konfiguracja EcoMix'a                                              | .11    |
| 2.2.3. Konfiguracja drukarki etykiet                                      | .11    |
| 2.2.4. Konfiguracja ChromaVision®                                         | .12    |
| 2.2.4.1. Akcesoria                                                        | .12    |
| 2.2.4.1.1. Byk - urządzenie                                               | .12    |
| 2.2.4.1.2. X-Rite-urządzenie                                              | .12    |
| 2.2.4.2. Kalibracja                                                       | .13    |
| 2.2.4.2.1. Kalibracja Byk – urządzenie                                    | .13    |
| 2.2.4.2.2. Kalibracja X-Rite -urządzenie                                  | .13    |
| 2.2.4.3. Instalacja modułu spektrofotometr                                | .13    |
| 2.2.4.4. ChromaVision® – połączenie i ustawienia                          | .13    |
| 2.2.4.4.1. Pokaż listę najlepiej dobranych kolorów                        | .14    |
| 2.2.4.4.2. Pokaż małe ikony                                               | .14    |
| 2.2.4.5. Usuwanie odczytów                                                | .15    |
| 2.2.4.6. Test zielonej płytki                                             | .15    |
| 2.3. Definiowanie użytkowników                                            | .18    |
| 2.3.1. Identyfikacja użytkowników                                         | .18    |
| 2.3.1.1. Autoryzacja dostępu i kontrola                                   | .18    |
| 2.3.2. Definiowanie użytkowników                                          | .18    |
| 2.4. Systemy [F7]                                                         | .19    |
| 2.4.1. Współczynnik użytkownika do sugerowania ilości                     | .19    |
| 3. Menu wyszukiwania [F2]                                                 | .19    |
| 3.1. Pełne wyszukiwanie                                                   | .20    |
| 3.1.1. Kolory dwuodcieniowe                                               | .22    |
| 3.1.2. Wyszukiwanie ukierunkowane                                         | .23    |
| 3.1.2.1. Poprzez Producenta                                               | .23    |
| 3.1.2.2. Poprzez Model                                                    | .23    |
| 3.2. Produkty dodatkowe                                                   | .23    |
| 3.3. Wyszukiwanie receptury przy pomocy ChromaVision®                     | .24    |
| 3.3.1. Przekaz pomiarów                                                   | .24    |
| 3.3.2. Wyszukiwanie zmierzonych kolorów                                   | .24    |
| 3.3.2.1. Korekta dozwolona                                                | .25    |
| 3.3.2.2. Korekta dozwolona nieaktywne (no shading)                        | .26    |
| 3.4. Receptura                                                            | .27    |
| 3.4.1. Żądana ilość                                                       | .27    |
| 3.4.1.1. Sugerowana ilość                                                 | .27    |
| 3.4.2. Gotowy do użycia                                                   | .28    |
| 3.4.2.1. Utwórz szybki wybór (często używana mieszanka)                   | .28    |
| 3.4.3. Wydruk                                                             | .28    |
| 3.4.4. Wydruk etykiety                                                    | .28    |
| 3.4.5. Kopiowanie do osobistej bazy danych                                | .29    |
| 3.4.6. Na wagę                                                            | .29    |
| 3.4.6.1. EcoMix                                                           | .30    |
| 3.5. Strony Kolorystyczne                                                 | .30    |

| 3.5.1. TDS                                                             |    |
|------------------------------------------------------------------------|----|
| 3.5.2. Inne Dokumenty                                                  |    |
| 4. Menu obsługi [F3]                                                   | 31 |
| 4.1. Obsługa osobistej bazy danych                                     |    |
| 4.1.1. Utwórz nową receptuę                                            |    |
| 4.1.2. Edytuj aktualną recepturę                                       | 32 |
| 4.1.2.1. Dodaj Produkt                                                 | 32 |
| 4.1.2.2. Usuń Produkt                                                  | 32 |
| 4.1.2.3. Zachowaj zmiany                                               | 32 |
| 4.1.3. Usuń tę recepturę                                               | 32 |
| 4.1.4. Odczyt danych z ChromaVision®                                   | 32 |
| 4.1.5. Import                                                          | 34 |
| 4.1.6. Eksport                                                         | 34 |
| 4.2. Wprowadzanie cen                                                  | 35 |
| 4.2.1. Edytor ceny                                                     | 35 |
| 4.2.2. Export/Import                                                   | 36 |
| 5. Dodatek                                                             | 36 |
| 5.1. Problemy i rozwiązania                                            | 36 |
| 5.1.1. Pytania i odpowiedzi na temat procedury instalacji/konfiguracji | 36 |
| 5.1.1.1. Autorun nie włącza się automatycznie                          | 36 |
| 5.1.1.1.1. Poprzez zmianę ustawień autoplay dla Windows XP             | 36 |
| 5.1.1.1.2. Zmiana ustawień autoplay dla Windows 98 SE                  | 37 |
| 5.1.1.2. Autorun zatrzymuje pracę twojego komputera                    | 37 |
| 5.1.1.3. Instalacja jest nieudana                                      | 38 |
| 5.1.1.4. Odszukaj numer portu COM wśród używanych portów COM/USB       | 39 |
| 5.2. Informacja na temat zewnętrznych urządzeń                         | 40 |
| 5.2.1. ChromaVision®: wskazówki niezbędne do osiągnięcia sukcesu       | 40 |
| 5.2.1.1. Język na ekranie ChromaVision®                                | 40 |
| 5.2.1.2. Przygotowanie powierzchni                                     | 40 |
| 5.2.1.3. Lista prac                                                    | 41 |
| 5.2.1.4. Wyszukiwanie pomiarów                                         |    |
| 5.2.2. Instalacja drukarki etykiet                                     | 42 |
| 5.2.3. Konwersja osobistej bazy danych ColorQuick'a                    | 43 |
| Indeks                                                                 | 44 |

## **ColorQuick Pro**

ColorQuick Pro jest opracowanym na bazie Windows programem wyszukiwania koloru. Szybko daje dostęp do wszystkich informacji o kolorze,których możesz potrzebować.

Podczas instalacji ColorQuick Pro na komputerze, uruchamiają się następujące właściwości:

- różnorodne ścieżki wyszukiwania receptury najbardziej właściwego koloru,
- odnajduje recepturę dla produktów dodatkowych (podkłady, lakiery bezbarwne...) zgodnie ze specyfikacjami Danych Technicznych,
- tworzy i przechowuje bazę Twoich osobistych receptur,
- umożliwia podgląd receptur w każdej ilości lub wadze oraz wydruk na papierze lub etykiecie,
- umożliwia elektroniczne połączenie między wagą i komputerem,
- możliwość ponownego przeliczenia receptury w przypadku przelania.

Kilka dodatkowych właściwości może być dodatkowo zainstalowanych poprzez hasło "INSTALLOPTIONS" ("ZAINSTALUJ OPCJE")

- wyszukiwanie poprzez spektrofotometr ChromaVision®,
- drukarka etykiet,
- podłączenie do terminala EcoMix przy połączeniu z wagą (łącznie z zarządzaniem użytkownikami),
- wprowadzanie cen (łącznie z zarządzaniem użytkownikami).

Baza danych oraz oprogramowanie jest uzupełniane tak, abyś miał pełen dostęp do najbardziej aktualnych zmian oraz nowości przemysłu motoryzacyjnego.

Przed instalacją programu, proszę sprawdzić czy spełnione są minimalne wymagania systemu.

Przy połączeniu do wagi 1, drukarki etykiet, ChromaVision®

#### Twardy dyski

| Minimum twardy dysk            | Zalecany dysk twardy           |
|--------------------------------|--------------------------------|
| Pentium 200 MHZ                | Pentium IV 3.0 GHz             |
| 32 MB RAM                      | 512 MB RAM                     |
| 1,2 GB Hard Disk               | 20 GB Hard Disk                |
| Czytnik CD ROM                 | Czytnik DVD                    |
| Port 1 COM                     | Port 1 COM                     |
| Porty USB                      | Porty USB                      |
| 1 równoległy port dla drukarki | 1 równoległy port dla drukarki |
|                                |                                |
| Minimalny system operacyjny    | Zalecany system operacyjny     |
| Windows 98 SE                  | Windows XP Pro SP2             |

Uwaga: całkowita ilość portów COM & USB powinna umożliwiać pracę:

1 wagi, 1 drukarki etykiet, 1 ChromaVision®

(+ inny dysk twardy z komputera, który wymaga portów USB lub COM)

#### Dla połączenia z 1 lub 2 urządzeniami EcoMix

| Twardy dysk- minimum          | Zalecane – twardy dysk        |
|-------------------------------|-------------------------------|
| Pentium IV 3.0 GHz            | Pentium IV 3.0 GHz            |
| 512 MB RAM                    | 1 GB RAM                      |
| 20 GB Hard Disk               | 20 GB Hard Disk               |
| Czytnik DVD                   | Czytnik DVD                   |
| 1 port COM                    | 1 port COM                    |
| Porty USB                     | Porty USB                     |
| 1 równoległy port do drukarki | 1 równoległy port do drukarki |
|                               |                               |
| Zalecany system operacyjny    | Zalecany system operacyjny    |
| Windows XP Pro SP2            | Windows XP Pro SP2            |

Uwaga: całkowita ilość portów COM & USB powinna umożliwiać pracę: 1 lub 2 EcoMixy, 1 drukarki etykiet, 1 ChromaVision® (+ inny dysk twardy z komputera,który wymaga portów USB lub COM)

Sprawdzanie pamięci na twardym dysku

dla Windows 98 / 2000 / XP (INFO: edycja milenium nie jest zalecana). Kliknij dwukrotnie "My Computer" ("Mój komputer" -> prawa mysz na ikonę ścieżki C -> lewa mysz na "properties" ("właściwości"-> ukazuje się wolna pamięć na twardym dysku).

# 1. Instalacja ColorQuick Pro

Zamknij wszystkie aplikacje Windows i włóż CD-ROM. Uruchomi się Autorun ; wybierz "Zainstaluj ColorQuick Pro" w przypadku nowej instalacji lub "Uaktualnij ColorQuick Pro" dla uaktualnienia oprogramowania.

| DuPont Colo                                                     | DuPont Refinish<br>Meter the your perin_               |
|-----------------------------------------------------------------|--------------------------------------------------------|
| www.dupontrefinish.com Install ColorQuick Pro Install DocViewer | DuPont ColorQuick Pro                                  |
| Help Exit                                                       | Update ColorQuick Pro<br>Launch DocViewer<br>Help Exit |

#### 1.1. Instalacja programu wyszukiwania koloru

- Klikni "Zainstaluj/Uaktualnij ColorQuick Pro" dla uruchomienia instalacji.
- Wybierz język instalacji, kliknij :"następne".
- Wyrażasz zgodę na umowę licencyjną: kliknij "akceptuję".
- Postępuj zgodnie ze wskazówkami.

| Prosze wybrac jezyk instalacji                                                                                                    |                                                                                                    |
|----------------------------------------------------------------------------------------------------|----------------------------------------------------------------------------------------------------|
| polski                                                                                                    | Warunki licencyjne korzystania z programu                                                                                                    |
| Ten program zainstaluje oprogramowanie na tym komputerze<br>Rekomendowane jest zamkniecie wszystkich otwartych<br>programow przed rozpoczeciem instalacji. Jesli porzebujesz<br>zamknac jakis program wybierz Rezygnacja a następnie zam<br>aplikacje<br>Wybierz "Dalej" aby kontynuowac instalacje. | English         WARNING READ CAREFULLY BEFORE<br>CONTINUING!         E. I. du Pont de Nemours and Comp any<br>Paint Formula End-User Non-Exclusive License &<br>Confidentiality Agreement         DISTRIBUTION OR UNAUTHORIZED<br>DISCLOSURE<br>STRICTLY PROHIBITED         IMPORTANT: BEFORE PROCEEDING<br>YOU AGREE TO BE BOUND BY ALL THE TERMS<br>AND CONDITIONS OF THIS AGREEMENT.<br>The confidential paint forwards (Consult)         Import And String Consult (Consult)         Import And String Consult)         Import And String Consult (Consult)         Import Advantage Consult)         Import Advantage Consult (Consult)         Import Advantage Consult)         Import Advantage Consult (Consult) |

Na ekranie instalacji masz do wyboru "Typowy" lub "Zaawansowany". Jeśli wybierasz "Typowy" zainstalują się te opcje:

| Rodzaj instalacji |                                                                              |
|-------------------|------------------------------------------------------------------------------|
|                   | Wybierz jedna z wersji, a nastepnie kliknij "Dalej".                         |
| ColorQuick<br>PRO | Typowy Zaawansowany Program zastanie zainstalowany ze standardowymi opcjami. |
|                   | < Powrot Dalej > X Rezygnacjaj                                               |

- Wyszukiwanie
- Waga

Instalacja potrwa kilka minut.

Uruchom program klikając dwukrotnie na ikonę

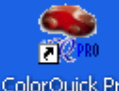

ColorQuick Proktóra pojawi się na pulpicie.

## 1.2. Instalacja programu wyszukiwania koloru plus kilka dodatkowych opcji

ChromaVision®, drukarka etykiet, wprowadzanie cen, EcoMix

- 1.1. Instalacja programu wyszukiwania koloru (powyżej).
- Na ekranie instalacji wybierasz "Zaawansowany"
- Pojawi się prośba o podanie hasła.
- Wpisz "INSTALLOPTIONS" ("ZAINSTALUJOPCJE")

W zależności od potrzeb klienta, następujące opcje mogą być wybrane do zainstalowania:

- ChromaVision®
- Drukarka etykiet
- Wprowadzanie cen
- EcoMix

| Rodzaj instalacji                                                                                                    |                                | Wybierz komponent   | y do zainstalowania.                                                                                                    |
|----------------------------------------------------------------------------------------------------|--------------------------------|---------------------|----------------------------------------------------------------------------------------------------|
| Wybierz jedna z wersji, a nastepnie kilknij "Dalej".         Typowy [Zaawansowany]         Mozesz wybrac opcje ktore chcesz dodatkowo zainstalowac.         Wpisz hasło         Wpisz hasło         Wozczącz 12 |                                | I<br>Co<br>Solution | Wybierz dodatkowe opcje ktore chcesz zainstalowac, lub         odznacz te ktorych nie chcesz instalowac. Podwojnie kliknij na         cała grupe aby ja zaznaczyc.         Image: ChromaVision         Image: ChromaVision |
| ColorQuick<br>PRO                                                                                                    | Cancel                         | ColorQuick          | Opis<br>ChromaVision                                                                                                    |
|                                                                                                    | < Powrot Dalej > 🗙 Rezygnacjaj |                     | < Powrot Dalej > X Rezygnacja                                                                                                    |

UWAGA: Podczas instalacji terminala i/lub wprowadzania cen, zarządzanie użytkownikami uruchamia się automatycznie.

na

#### 1.3. Instalacja DocViewer'a

Dla zapoznania się z Danymi Technicznymi lub Stronami Kolorystycznymi, używaj programu "DocViewer".

- Naciśnij "Zainstaluj Doc Viewer'a" początkowej stronie autorun.
- Postępuj zgodnie ze wskazówkami.

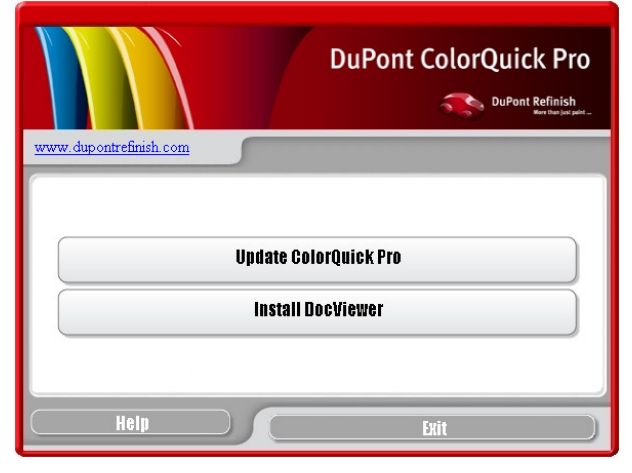

## 2. Menu Konfiguracji [F9]

- Otwórz ColorQuick Pro poprzez podwójne kliknięcie na ikonie na ekranie.
- Wybierz Swój język z lewej górnej listy).
- Wybierz "menu konfiguracji" i naciśnij F9.

UWAGA 1: Przy pierwszej instalacji ColorQuick Pro, przyciski do tych właściwości są podświetlone na szaro, nie możesz ich używać od razu. Najpierw należy skonfigurować połączenie poprzez konfigurację ustawień. Po instalacji najpierw przejdź do konfiguracji menu.

| ColorQuick Pro CD2007-3 RC2 (wersja oprogramowania 3.0, build 83 - (c)1993-2007 I | DuPont de Nemours)        |
|-----------------------------------------------------------------------------------|---------------------------|
|                                                                                   | DuPont ColorQuick Pro     |
| poteki v<br>Vepelinskaa<br>poteki<br>Potegados<br>Potegados                       | 9) (h krmacja o systemie) |
| expetiti<br>suomi<br>suomi<br>svenska<br>Totope                                   | Produkty dodatkowe        |
|                                                                                   |                           |
| Via Producent                                                                     | Chromatylsion             |
| Via Modej                                                                         |                           |
|                                                                                   |                           |
|                                                                                   | Strony kolonystyrzne      |
|                                                                                   |                           |
|                                                                                   | Minist z Color QuicKa     |

# Caleman Caleman Calema

#### 2.1. Ogólne [F5]

# 2.1.1. Informacje na temat firmy i sposób przedstawienia

Nazwa i adres Twojej firmy będzie się ukazywać na głównym ekranie a także na wszystkich wydrukach. Przesuwając strzałkę"poziom cieniowania"-"blending level" wpływasz na jasność ekranu (zwróć uwagę na górny lewy róg ekranu).

#### 2.1.2. Sugerowana ilość

Uaktywnij funkcję sugerowania ilości, aby mogła się ukazywać za każdym razem kiedy pojawi się receptura. Wskazuje ona przybliżoną ilość lakieru wymaganą do pomalowania danej części samochodu.

Jeśli tego nie zrobisz sugerowana ilość się nie pokaże ale możesz ją uaktywnić na ekranie receptury.

#### 2.1.3. Poziom ostrzegania Level

- Zdefiniuj poziom ostrzegania (zejdź w dół aby zobaczyć cały paragraf).
- Niektóre z rodzajów wyszukiwania bazują na tak różnych ustawieniach danych, że może upłynąć dużo czasu przed pojawieniem się pełnej listy.
- W przypadku ostatnich modeli komputerów, jest to akceptowalny czas oczekiwania, więc możesz wybrać "nigdy". Przy starszych modelach bardziej preferowane będzie ukazanie się ostrzeżenia (tak,abyś mógł spróbować innego sposobu wyszukiwania), wybierz więc "Wysoki".

#### 2.2. Moduły [F6]

Skonfiguruj połączenia i opcje dla urządzeń podłączonych do komputera (waga/EcoMix,drukarka etykiet i ChromaVision®).

#### 2.2.1. Konfiguracja wagi

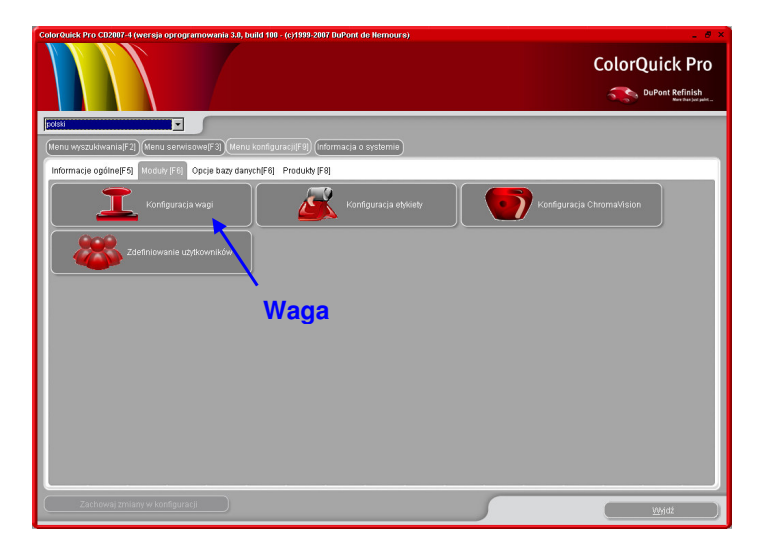

#### 2.2.1.1. Test połączenia z wagą

- Wybierz wagę z listy,
- Zdefiniuj port COM,
- Połącz wagę z komputerem,
- Wykonaj test połączenia.

W przypadku nieudanej próby należy sprawdzić kable i połączenia i ponownie spróbować. Jeśli nadal się nie udaje, wyciągnąć kabel z gniazdka i ponownie włożyć.

Kiedy test się udał kliknąć "Ok".

|                                                                                                    | Information ×                                                                                                    |
|----------------------------------------------------------------------------------------------------|----------------------------------------------------------------------------------------------------|
| Ustawienia wagi<br>Typ wagi :<br>Sartorius PMA. Quality (7501)<br>Port com :<br>Dopusć Ważenie reczne<br>Opcje<br>Opcje<br>Dzwięk kledy waga jest w tolerancji<br>Nie wyswieliaj mixów | Test zakończył się sukcesem.<br>Maximum scale load<br>7500.0 g<br>Minimum scale load<br>0.0 g<br>Gauge stepwidth<br>0.0 g<br>Display stepwidth<br>0.1 g<br>Max Tare weight<br>7500.0 g<br>Model<br>PMA7500<br>Serial Number<br>0013301893 |
|                                                                                                    | ОК                                                                                                    |

#### 2.2.1.1.1. Pozwala na manualne ważenie

W przypadku,kiedy oprogramowanie jest zainstalowane do komputera,połączonego z wagą bez podświetlanego ekranu, możesz potrzebować podświetlenia wagi na ekranie komputera. Kiedy klikniesz na ten pasek ukaże się dodatkowa funkcja "Ważenie manualne" na ekranie Menu Wyszukiwania.

| Courduide Pro CI200/ 4 (versi) oprogramowinia 3.8, build 199<br>ULS WORLD OF PAINT<br>COLOR ROAD<br>RED FOWN | - (c)1998-2007 Duffont de Nemours) | ColorQuick Pro           |                  |
|----------------------------------------------------------------------------------------------------|------------------------------------|--------------------------|------------------|
| Menu wyszukiwania(F2) (Menu serwisowe(F3) (Menu konfigu                                                      | racii(F9) (Informacia o systemie)  |                          |                  |
| Petne wyszukiwanie                                                                                           | Produkly dodalkowe                 | Ważenie ręczne           |                  |
| Via Producent                                                                                                | ChromaVision                       |                          |                  |
|                                                                                                    |                                    | Ważenie manualne         | •                |
| Via Modej                                                                                                    |                                    |                          |                  |
|                                                                                                    |                                    |                          |                  |
|                                                                                                    |                                    |                          |                  |
|                                                                                                    |                                    |                          |                  |
|                                                                                                    |                                    |                          |                  |
|                                                                                                    |                                    |                          |                  |
|                                                                                                    |                                    |                          |                  |
|                                                                                                    |                                    | - 10 9                   |                  |
|                                                                                                    |                                    |                          |                  |
|                                                                                                    |                                    |                          | 71001            |
|                                                                                                    |                                    | (Informacia) Zresetował) | Starował Zamknij |

#### 2.2.1.2.Opcje wagi

#### 2.2.1.2.1. Włącza się dźwięk kiedy uzyskano żądaną wagę

W momencie uzyskania żądanej wagi rozlega się przerywany dźwięk (jeśli włączony jest głośnik).

#### 2.2.1.2.2. Pomiń podświetlenie mieszania

Jeśli funkcja jest aktywna na wadze ukażą się tylko ilości przeznaczone do zważenia, ale bez nazw produktów. Jeśli funkcja nie jest aktywna na ekranie wagi ukaże się "mieszanka/nazwa produktu/waga/nazwa/waga...

#### 2.2.2. Konfiguracja EcoMix'a

Jeśli podczas instalacji programu został zainstalowany EcoMix, ukaże się ikona konfiguracji EcoMix'a.Zarządzanie użytkownikami zainstaluje się automatycznie z EcoMix'em. Możesz połączyć do 4-ech terminali EcoMix'a.

Wybierz właściwy port COM dla każdego połączenia terminala EcoMix, kliknij "Ok".

| ColorQuick Pro CD2007-4 (wersja oprogramowania 3.0, build 100 - (c)1999-2007 DuPont de Nemours) | _ <i>8</i> × 1             |
|-------------------------------------------------------------------------------------------------|----------------------------|
|                                                                                                 | ColorQuick Pro             |
|                                                                                                 | Konfiguracia EcoMixa       |
| (Menu wyszukiwania(F2)) (Menu serwisowe(F3)) (Menu konfiguracji(F9)) (informacja o systemie)    |                            |
| Informacje ogólne(F5) Moduly (F6) Opcje bazy danych(F6) Produkty (F8)                           |                            |
| Konfiguracja Ecornic'a Konfiguracja etykiety                                                    | Zadanie EcoMixa nr1 None   |
|                                                                                                 |                            |
| Zdefiniowanie uzytkowników 💋 Konfiguracja opcji "wyślij na wagę".                               | Zadanje EcoMixa nr2        |
|                                                                                                 |                            |
| <b>`</b>                                                                                        | COM5                       |
| EcoMix                                                                                          | COM6                       |
|                                                                                                 | Zadanie EcoMixa nr3        |
|                                                                                                 |                            |
|                                                                                                 | Zadania Ecolifica pr.t     |
|                                                                                                 |                            |
|                                                                                                 | Rerne waterie              |
| Tasharusi mulaanu danfarusatii                                                                  |                            |
| Zacriowaj zmiany w komiguracji                                                                  | 🕑 Pozwól na ręczne ważenie |
|                                                                                                 |                            |
|                                                                                                 | (Anuluj ) (OK )            |
|                                                                                                 |                            |
|                                                                                                 |                            |

#### 2.2.3. Konfiguracja drukarki etykiet

- Zainstaluj drukarkę na komputerze; powinna się ukazać razem z innymi drukarkami w oprogramowaniu Windows.
- Podczas otwierania ikony "drukarka etykiet" w menu konfiguracji ColorQuick Pro ukażą się wszystkie drukarki (drukarki zwykłe i drukarki etykiet), które są zainstalowane na Twoim komputerze.
- Wybierz swoją drukarkę etykiet.
- Wybierz format etykiety z drugiej listy.

| Konfiguracja dru | karki                         |        | × |
|------------------|-------------------------------|--------|---|
| Drukarka :       | Smart Label Printer 100 & 410 |        |   |
| Papier :         | Custom                        | D      |   |
|                  | -                             |        |   |
|                  | Zachowaj i wyjdz              | Anuluj | J |

UWAGA: Do formatu A4, należy jedynie zainstalować drukarkę na komputerze.Nie ma potrzeby wykonywania dodatkowej konfiguracji w menu konfiguracji ColorQuick Pro. Do drukarki etykiet należy zainstalować drukarkę etykiet na komputerze oraz skonfigurować połączenie w menu konfiguracji ColorQuick Pro.

#### 2.2.4. Konfiguracja ChromaVision®

#### 2.2.4.1. Akcesoria

Sprawdź czy dysponujesz wszystkimi częściami niezbędnymi do posługiwania się spektrofotometrem.

#### 2.2.4.1.1. Byk - urządzenie

- a) ChromaVisionr urządzenie Byk(spektrofotometr)
- b) Bateria
- c) Baterie 4 AA
- d) Biały standard
- e) Wyłącznik światła z czerwonym pokrętłem
- f) Stacja bazowa
- g) Kable
- h) Manual
- i) Trójnik: USB do szeregowego
- j) Zielona płytka

battery compartment

scroli wheel

Włóż baterie 4 AA. Upewnij się,że są one włożone prawidłowo (+ z +, - z -).

#### 2.2.4.1.2. X-Rite-urządzenie

- a) ChromaVision® urządzenie X Rite (spektrofotometr)
- b) Miejsce na baterie
- c) Baterie
- d) Trójnik / akumulator
- e) Biały standard
- f) Wyłącznik światła z czerwonym pokrętłem
- g) Kable
- h) Instrukcja
- i) Trójnik\*: USB do szeregowego
- j) Zielona płytka

Akumulatory zostają w urządzeniu, są ładowane kiedy urządzenie działa na głównym połączeniu.

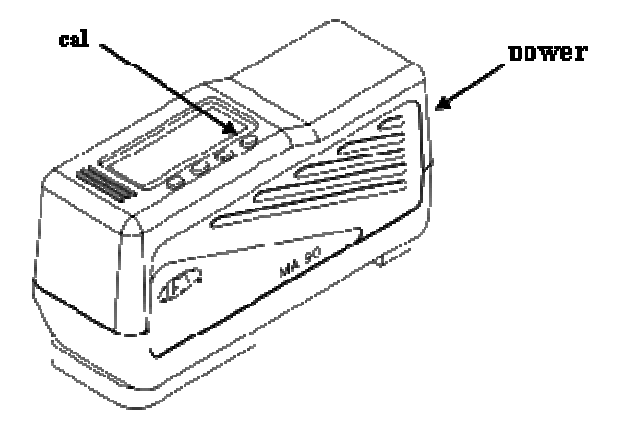

\*Ustawienie trójnika USB - szeregowo.

W przypadku gdy nie ma dostępnego portu szeregowego można użyć trójnika USB w celu uzyskania połączenia ze spektrofotometrem. Sterownik jest dostępny na CD ColorQuick Pro, postępuj zgodnie ze wskazówkami. Sterownik wybiera port COM automatycznie. Aby zobaczyć który to jest zapoznaj się z punktem 5.1.1.4. Odszukaj numer portu COM wśród używanych portów COM/USB p. 39f

#### 2.2.4.2. Kalibracja

Przed włączeniem urządzenia wykalibruj je poprzez odczyt białego i czarnego standardu.Kalibruj codziennie za pomocą standardów białego i czarnego.Nigdy nie myj standardów detergentami. Tabu sa także rozcieńczalniki. Zalecana jest czysta woda i czysta, nie pozostawiająca włókien szmatka. Kalibruj w takich samych warunkach, temperaturze i wilgotności w jakich dokonujesz pomiarów, wykalibruj ponownie jeśli warunki te ulegają zmianie w ciągu dnia.

#### 2.2.4.2.1. Kalibracja Byk – urządzenie

- Wciśnij przycisk "operate"- aby włączyć urządzenie.
- Ukaże się logo ChromaVisionr, po czym menu.
- Przesuń w dół za pomocą pokrętła.
- Wybierz "Kalibruj" ("Calibrate") poprzez naciśnięcie bocznego pokrętła.
- Postępuj zgodnie ze wskazówkami, potwierdzaj każdy krok naciskając przycisk "operate".
- Przed przystąpieniem do pomiaru usuń z urządzenia pokrowiec zabezpieczający, upewnij się, że urządzenie jest właściwie ustawione na standardach (ustaw czerwone strzałki, urządzenie powinno pasować do wgłębień standardów).
- Naciśnij przycisk "operate"-button aby wykonać pomiary.

Po zakończeniu procesu urządzenie powraca do menu początkowego.

#### 2.2.4.2.2. Kalibracja X-Rite -urządzenie

- Włącz urządzenie poprzez naciśnięcie przycisku znajdującego się na węższym boku urządzenia.
- Usuń z urządzenia pokrowiec zabezpieczający.
- Naciśnij przycisk "cal"- w celu uruchomienia funkcji kalibracji.
- Postępuj zgodnie ze wskazówkami ukazującymi się na ekranie urządzenia.

#### 2.2.4.3. Instalacja modułu spektrofotometr

Moduł spektro może być zinstalowany dodatkowo to programu podstawowego, zobacz. 1.2. Instalacja programu wyszukiwania koloru plus kilka dodatkowych opcji, p. 7.

Po tej instalacji na ekranie głównego wyszukiwania stanie się widoczny przycisk "ChromaVision®". Przycisk ten jednakże jest podświetlony na szaro. Należy najpierw wykonać test połączenia (patrz poniżej) zanim przycisk ten stanie się aktywny.

#### 2.2.4.4. ChromaVision® – połączenie i ustawienia

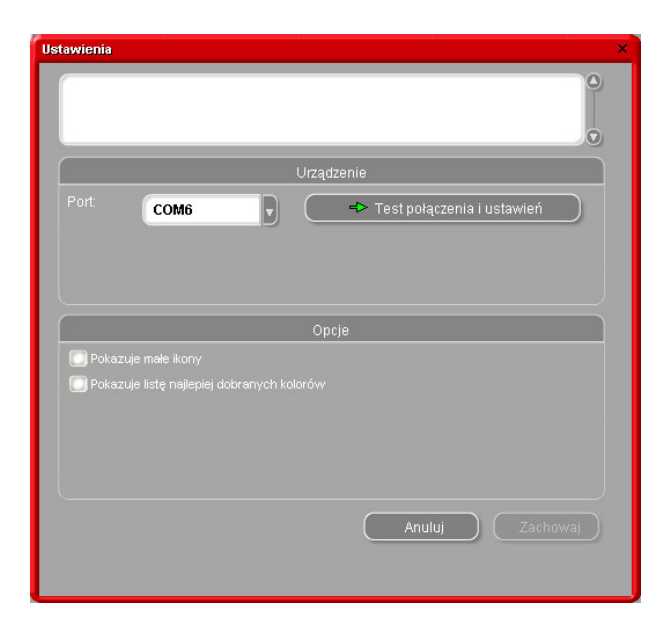

Wybierz port COM-port (com1-com9) z listy. Zacznij test połączenia (kliknij "Test połączenia i ustawienia").

Jesli test połączenia będzie udany program rozpoznaje Twoje urządzenie (numer seryjny) i podaje kilka informacji na temat ustawień.

#### 2.2.4.4.1. Pokaż listę najlepiej dobranych kolorów

Ekran wyników wyszukiwania, jeśli lista najlepiej dobranych kolorów jest uaktywniona.

| Ustawienia          |              |                 |               |         | ×    |           |       |      |                |                    |               |
|---------------------|--------------|-----------------|---------------|---------|------|-----------|-------|------|----------------|--------------------|---------------|
|                     |              |                 |               |         | 0    |           |       |      |                |                    |               |
|                     | Urządi       | zenie           |               |         |      |           |       |      |                |                    |               |
| Port: COM6          |              | Sestinola       | rzenia i usta | wień    |      |           |       |      |                |                    |               |
| COMO                | Najlepiej pa | sujace kolory   | 020111010010  |         |      | •         |       |      | Podglad        | eceptury           |               |
|                     | Wartosć      | Kod magazynu    | Alternatywa   | Quality | Coat | Lead      | Value |      | Komponen       | l Nazwa komponentu | Suma          |
|                     | OFFICIAL     | 83404           | 0             | HDC     |      | NO        | 0.94  |      | PT101<br>PT182 | YELLOW OXIDE LOW   | 754.0<br>53.1 |
|                     | OFFICIAL     | 83404           | 0             | IMRONEL |      | NO        | 0.94  |      | PT107          | LS BLACK           | 7.1           |
|                     |              |                 |               |         |      |           |       |      | PT133          | BLUE SHADE GREEN   | 0.2           |
|                     | OFFICIAL     | 83404           | 0             | IMRONTR |      | NO        | 0.94  |      | EL560          | HDC BINDER         | 506.2         |
| Pokazuje maje ikony | OFFICIAL     | G0650           | 0             | 600     | B    | NO        | 1.56  |      |                |                    |               |
|                     | OFFICIAL     | G0650           | 0             | 6000    | В    | NO        | 1.56  |      |                |                    |               |
|                     | OFFICIAL     | 68512           | 0             | 500     |      | TAK       | 1.60  |      |                |                    |               |
|                     | OFFICIAL     | 68512           | 0             | 17035   |      | TAK       | 1.60  |      |                |                    |               |
|                     | OFFICIAL     | 60650           | 0             | 500     |      | NO        | 1.81  |      |                |                    |               |
|                     | OFFICIAL     | 60650           | 0             | 17035   |      | NO        | 1.81  |      |                |                    |               |
|                     |              | 40242           | n             | une     |      | NO        | 4 00  | _0   |                |                    |               |
|                     | Constantibut |                 |               |         |      |           |       | -    |                |                    |               |
|                     | Szczegoty u  | otyczace koloru | Ked kelow     |         | Nor  | ua kalaru |       |      |                |                    |               |
|                     | FLEET FRANC  | E               | HEULIEZ       |         | BLA  | NC        |       |      |                |                    | 0             |
|                     |              |                 |               |         |      |           |       |      | Legenda        |                    |               |
|                     |              |                 |               |         |      |           |       |      |                |                    |               |
|                     |              |                 |               |         |      |           |       |      |                |                    |               |
|                     |              |                 |               |         |      |           |       |      | Do:            |                    |               |
|                     |              |                 |               |         |      |           | C     | Druk |                | Przerwij           | Dalej         |

Jeśli "Pokaż listę najlepiej dobranych kolorów" nie jest aktywne, tylko pierwsza najlepiej dobrana receptura będzie pokazana.

#### 2.2.4.4.2. Pokaż małe ikony

Ekran wyników wyszukiwania kiedy obydwie opcje są aktywne:

| Ustawienia                         |                          |          |                       |             | ×          |                   |      |       |       |                |                                |               |
|------------------------------------|--------------------------|----------|-----------------------|-------------|------------|-------------------|------|-------|-------|----------------|--------------------------------|---------------|
|                                    |                          |          |                       |             |            |                   |      |       |       |                |                                |               |
|                                    | Najlepiej pasujace ł     | olory    |                       |             |            |                   |      |       |       | Podglad        | receptury                      |               |
|                                    | Poziom denasowanial      | Wartosć  | Kod magazynu          | Alternatywa | Quality    | Coat              | Lead | Value |       | Komponer       | it Nazwa komponentu S          | iuma          |
| Port COM1                          |                          | OFFICIAL | 83404                 | 0           | HDC        |                   | NO   | 0.94  |       | PT101<br>PT182 | YELLOW OXIDE LOW               | 754.0<br>53.1 |
|                                    |                          | OFFICIAL | 92404                 | 0           | IMPONEL    |                   | NO   | 0.94  |       | PT107          | LS BLACK                       | 7.1           |
|                                    |                          | OFFICIAL | 03404                 | 0           | IMRONEL    |                   | NO   | 0.34  |       | PT133<br>EL560 | BLUE SHADE GREEN<br>HDC BINDER | 0.2           |
|                                    |                          | OFFICIAL | 83404                 | 0           | IMRONTR    |                   | NO   | 0.94  |       |                |                                |               |
|                                    |                          | OFFICIAL | G0650                 | 0           | 600        | в                 | NO   | 1.56  |       |                |                                |               |
|                                    |                          | OFFICIAL | G0650                 | 0           | 6000       | в                 | NO   | 1.56  |       |                |                                |               |
| 🕜 Pokazuje małe ikony              |                          | OFFICIAL | 68512                 | 0           | 500        |                   | так  | 1.60  |       |                |                                |               |
| Pokazuje listę najlepiej dobranych |                          | OFFICIAL | 68512                 | 0           | 17035      |                   | так  | 1.60  |       |                |                                |               |
|                                    |                          | OFFICIAL | G0650                 | 0           | 500        |                   | NO   | 1.81  |       |                |                                |               |
|                                    |                          | OFFICIAL | G0650                 | 0           | 17035      |                   | NO   | 1.81  |       |                |                                |               |
|                                    |                          | orrious  | 40242                 |             | upo        |                   |      | 4.00  |       |                |                                |               |
| L                                  |                          | OFFICIAL | 10242                 | 10          | THUC       |                   | NO   | 1.89  |       |                |                                |               |
|                                    | Szczegóły dotyczac       | e koloru |                       |             |            |                   |      |       | _     |                |                                |               |
|                                    | Producent<br>ELEETERANCE |          | Kod koloru<br>HEULIEZ |             | Na:<br>BL/ | twa koloru<br>NIC |      |       |       |                |                                |               |
|                                    |                          |          |                       |             |            |                   |      |       | -1    | Legenda        |                                |               |
|                                    |                          |          |                       |             |            |                   |      |       |       |                |                                |               |
|                                    |                          |          |                       |             |            |                   |      |       |       | P Via          |                                |               |
|                                    |                          |          |                       |             |            |                   |      |       |       | Do             |                                |               |
|                                    |                          |          |                       |             |            | _                 | _    |       |       |                |                                |               |
|                                    |                          |          |                       |             |            |                   |      |       | Druku |                | Przerwij C                     | ialej         |
| 1                                  |                          |          |                       |             |            |                   |      |       |       |                |                                |               |

Ekran po udanym teście połączenia:

#### X-Rite:

Na tym ekranie można zobaczyć które urządzenie jest podłączone i z jakim numerem seryjnym.

Jest także możliwe ustawienie daty i godziny.

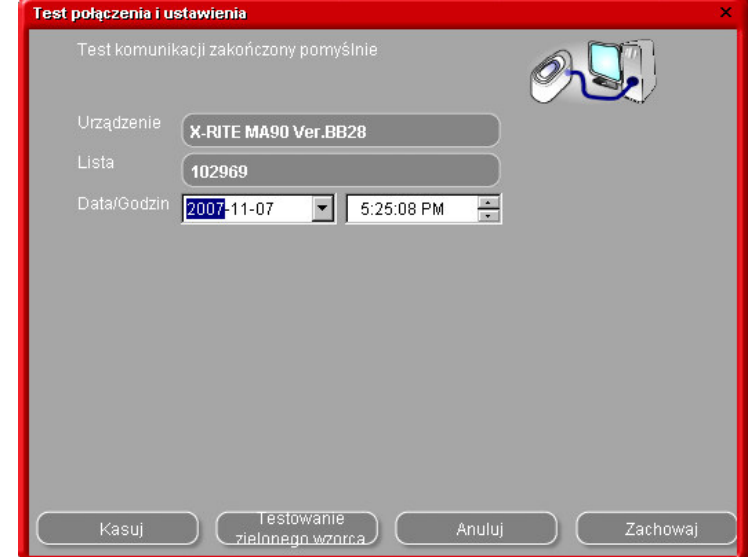

#### Byk:

Na tym ekranie można zobaczyć które urządzenie jest podłączone oraz z jakim numerem seryjnym.

Jest także możliwym ustawienie daty i godziny.

W urządzeniu Byk możliwym również jest

- Zmiana języka (s. 5.2.1.1. Język na ekranie , p. 40)
- Praca z listą prac (s. 5.2.1.3. Lista prac, p. 41)
- Przeszukiwanie pomiarów (s. Przeszukiwanie pomiarów, p. 42).

UWAGA: ostanie trzy funkcje są niemożliwe z urządzeniem X-Rite.

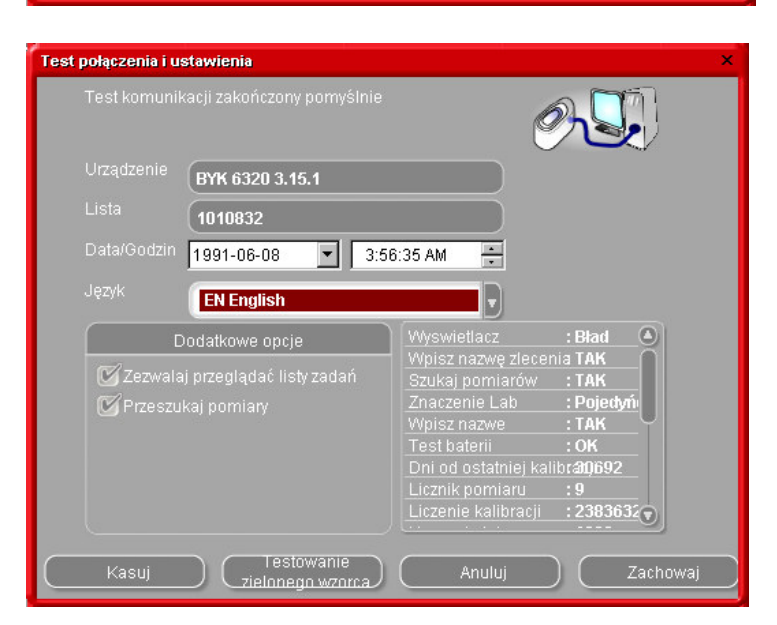

#### 2.2.4.5. Usuwanie odczytów

(moduły -> konfiguracja ChromaVision® -> test połączenia i ustawienia)

Poprzez kliknięcie "usuń" wszystkie odczyty aktualnie znajdujące się w urządzeniu będą usunięte (spektofotometr musi być podłączony do tej wykonania tej czynności). Pojedynczy odczyt może zostać usunięty

bezpośrednio z urządzenia.

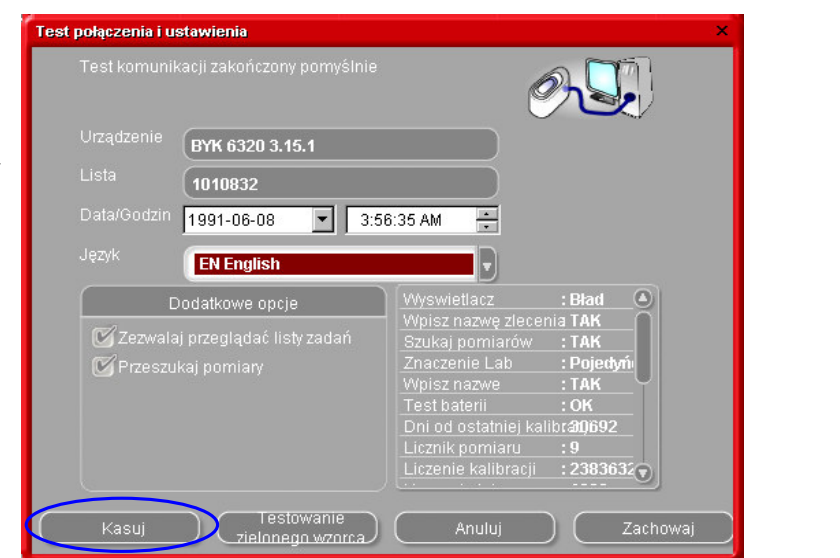

Zielona płytka może być użyta w celu zidentyfikowania czy urządzenie ChromaVision® się rozlegulowało od daty produkcji lub ostatniej certyfikacji. Wskazówki te wyjaśnią Ci jak sprawdzisz czy Twoje ChromaVision® wymaga regulacji.

- ? Kiedy powinieneś sprawdzić ChromaVision®?
- ! Zalecamy sprawdzenie urządzenia co 6 miesięcy lub w razie wystąpienia problemów.

Ważne:

Nawet jeśli jesteśmy pewni, że kolor, którego użyliśmy do Zielonej Płytki jest bardzo stabilny, zalecamy trzymać pokrowiec zamknięty a Zieloną Płytkę w kopercie.

Dla sprawdzenia urządzenia upewnij się,że posiadasz właściwą dla Twojego ChromaVision® Zieloną Płytkę (po prostu sprawdź numer seryjny z etykiety).

Przeprowadź test połączenia:

|          |      | Urządze | enie                       |
|----------|------|---------|----------------------------|
|          | COM1 |         | Test połączenia i ustawień |
|          |      |         |                            |
|          |      |         |                            |
|          |      | Opcj    | е                          |
| Pokazi   |      |         |                            |
| 🗍 Pokazı |      |         |                            |
|          |      |         |                            |
|          |      |         |                            |

Naciśnij przycisk "Test Zielonej Płytki":

| Test połączenia i ustawienia         Test komunikacji zakończony pornyślnie         Urządzenie         BYK 6320 3.15.1         Lista         1010832         Data/Godzin         Język         EN English                                                                                                    | Jeśli przeprowadzasz po raz pierwszy<br>"Test Zielonej Płytki" musisz wprowadzić<br>wartości wydrukowane na etykiecie<br>Zielonej Płytki (upewnij się,że numer<br>seryjny jest odpowiedni i<br>pozytywy/negatywy są właściwe. |
|----------------------------------------------------------------------------------------------------|----------------------------------------------------------------------------------------------------|
| Dodatkowe opcje       Wyswietlacz       : Bład         Ø Zezwalaj przeglądać listy zadań       Wpisz nazwę zlecenia TAK         Przeszukaj pomiary       Przeszukaj pomiary         Wnisz nazwę zlecenia TAK       Szukaj pomiarów         Przeszukaj pomiary       Przeszukaj pomiary         Uni od ostatniej kalibra0692       Licznik pomiaru         Licznik pomiaru       : 2383632         Kasuj       Testowanie         zielonnego wzorca       Anuluj       Zachowaj | Zielony wzorzec testowy       ×         Proszę wprowadzić wartości usartości L,a,b (45 stopni) wydrukowane na odwrotnej stronie wzorca       4         L       9.22       a       0.94       b       9.22                     |
|                                                                                                    | Zielony wzorzec Anuluj                                                                                                    |

#### Po naciśnięciu "Test Zielonej Płytki", ukazuje się następujący ekran:

| Informa | ncja      | × |
|---------|-----------|---|
| i)      |           |   |
|         | OK Anuluj |   |

Wyciągnij kabel z ChromaVision® i wykalibruj ChromaVision®.

Weź odczyt Zielonej Płytki upewnij się,że odczyt jest sfinalizowany (z powrotem w głównym menu urządzenia). Ponownie podłącz kabel. Naciśnij "OK". Pomiar Zielonej Płytki będzie odczytany przez oprogramowanie i porównany z wartościami

początkowymi.

#### Możliwe wyniki to:

**ChromaVision®** Zielone: Urządzenie pracuje prawidłowo.

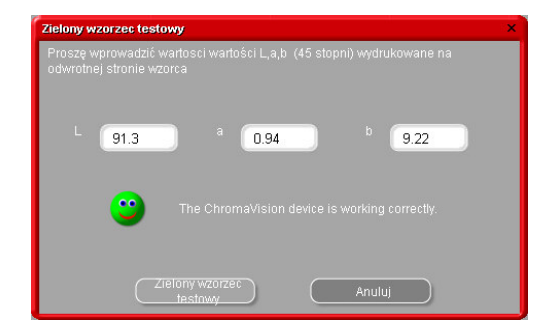

Czerwone: Urządzenie ChromaVision® nie pracuje właściwie.

Proszę wysłać urządzenie do serwisu.

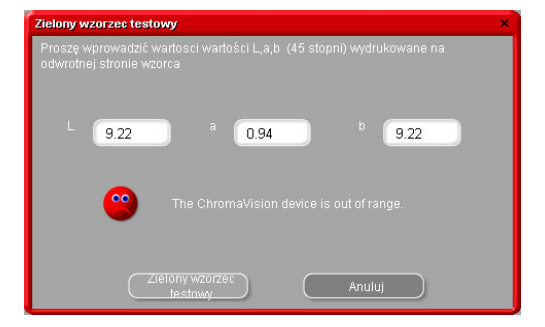

#### 2.3. Definiowanie użytkowników

Definiowanie użytkowników instaluje się automatycznie podczas instalacji EcoMix'a lub wprowadzania cen. Można zdefiniować użytkowników z różnymi poziomami dostępu. Dopóki nie ma zdefiniowanych użytkowników każdy ma dostęp do wszystkich modułów i pracować z programem bez możliwości identyfikacji. Jak tylko choć jeden użytkownik jest zdefiniowany przynajmniej jeden Zarządzający musi byc również zdefiniowany. Od tego momentu, tylko Zarządzający ma dostęp do modułu Zarządzanie Użytkownikami z użyciem swojego hasła. Wszystkie warianty wyszukiwania (Menu wyszukiwania (F2) są zawsze dostępne bez potrzeby posługiwania się hasłem.

Są dwa powody dla których jest potrzeba definiowania użytkowników:

#### 2.3.1. Identyfikacja użytkowników

Może chcesz kontrolować kto waży i/lub chce przekazać niektóre prace innym (z EcoMix'em).

W tym przypadku sprawdź "Identyfikacja prac na wadze" w opcjach definiowania użytkowników.

| Jstawianie użytkowniem         | □ ×     |
|--------------------------------|---------|
| Użytkownicy Poziomy Opcje      |         |
| 🗹 Wymus identyfikację na wadze |         |
|                                |         |
|                                |         |
|                                |         |
|                                |         |
|                                |         |
|                                |         |
|                                |         |
| Zastosuj                       | Zamknij |

#### 2.3.1.1. Autoryzacja dostępu i kontrola

Są zdefiniowane dwa poziomy użytkowników: użytkownik i zarządzający, z których tylko zarządzajacy ma wszystkie prawa. Może być też zdefiniowany przez Ciebie, zobacz "Poziomy".

|                       | Własne          | User     | Menedžer          | <b></b> |
|-----------------------|-----------------|----------|-------------------|---------|
| ■Zarzadzanie          |                 | <b>I</b> | Π                 |         |
| Prowadzenie           | <u></u>         |          | F                 |         |
| Personal DB e         | <b>v</b>        |          | F                 |         |
| <b>⊟</b> Konfiguracja |                 | E        | F                 |         |
| Ustawienia wa         | agi 🗖           |          | F                 |         |
| Konfiguracia d        |                 |          | <b>F</b>          | •       |
|                       | Rozwiń wszystko |          | Kaskaduj wszystko |         |
|                       |                 |          |                   |         |

#### 2.3.2. Definiowanie użytkowników

W celu zdefiniowania użytkowników idź do pola "użytkownicy", naciśnij "dodaj". Na ekranie wprowadzasz żądane dane i wybierasz poziom dostępu z listy, potwierdzasz przez okay.

| User management | ŧ       |  |  |       | 🗆 ×       |
|-----------------|---------|--|--|-------|-----------|
| Users Levels    | Options |  |  |       |           |
|                 |         |  |  |       |           |
|                 |         |  |  |       |           |
|                 |         |  |  |       |           |
|                 |         |  |  |       |           |
|                 |         |  |  |       |           |
|                 | Add     |  |  |       | $\supset$ |
|                 |         |  |  |       |           |
|                 |         |  |  | Close |           |

#### 2.4. Systemy [F7]

•

- Wybierz tylko systemy, których używasz. (Ograniczy to ilość receptur tylko do tych systemów).
- Przejdź strzałką w dół listy.
- Aby wybrać/cofnąć naciśnij spację.

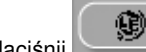

Naciśnij aby wybrać tylko systemy zgodne z LZO.

UWAGA: Choć systemy są wyłączone, jest wciąż możliwy ich podgląd w Wyszukiwaniu Kolorów przy pomocy przycisku "Pokaż systemy nieaktywne" w lewym dolnym rogu ekranu".

okaż nieaktywne systemy –

#### 2.4.1. Współczynnik użytkownika do sugerowania ilości

Do każdego systemu można zdefiniować współczynnik sugerowania ilości. Należy wziąć pod uwagę w sposób ogólny czy używamy mniej lub więcej materiału niż jest to ustawione domyślnie.

| ColorQuick Pro | CD2007-4 (softwi<br>(F2) (Maintenan<br>Modules (F6) | are ver<br>ice Me<br>Quali | rsion :<br>nu (F3<br>ties (F | 50, build 100 - (c)1999-2007 DuPont de Neme<br>)<br>) Configuration Menu (FB) System Info<br>7) Products (FB) |
|----------------|-----------------------------------------------------|----------------------------|------------------------------|----------------------------------------------------------------------------------------------------|
| <b>3</b>       | Quality                                             |                            | Artive                       | User factor for volume suggestion                                                                             |
|                | ▶ <sup>400</sup>                                    |                            | V                            | 1.00                                                                                                    |
|                | 500                                                 |                            | ₽                            | 1.00                                                                                                    |
|                | 501                                                 |                            | V                            | 1.00                                                                                                    |
|                | 5035                                                | Ø                          | •                            | 1.00                                                                                                    |
|                | 600                                                 |                            | •                            | 1.00                                                                                                    |
|                | 6000                                                | »<br>                      | V                            | 1.00                                                                                                    |
|                | CHROMAL                                             | 8                          | •                            | 1.00                                                                                                    |
|                | CROMAX                                              | 9                          | V                            | 1.00                                                                                                    |
|                | HDC                                                 | Ø                          | •                            | 1.00                                                                                                    |
|                | 1700                                                |                            | V                            | 1.00                                                                                                    |
|                | 17035                                               | Ø                          | ₽                            | 1.00                                                                                                    |
|                | MRONEL                                              | Ø                          | •                            | 1.00                                                                                                    |
| ۲<br>۲         | Save configuration                                  | n chan                     | ges                          |                                                                                                    |

#### 3. Menu wyszukiwania [F2]

Wygląd tego ekranu ulega zmianom w zależności od zainstalowanych/skonfigurowanych modułów. Pełne wyszukiwanie, Poprzez Producenta, Model i Produkty Dodatkowe są zawsze dostępne. Pojawienie się przycisku ChromaVision®- jest uzależnione od ustawień/konfiguracji. "Pełne wyszukiwanie" jest funkcją najpotężniejszą ; dla Twojej wygody wprowadzone są także funkcje :poprzez Producenta" oraz "Poprzez Model".

| ColorQuick Pro CD2007-3 RC2 (wersja oprogramowania 3.0, build 83 - (c)1999-2007 DuPont de | e Nemours) 💷 🗗 🗙      |
|-------------------------------------------------------------------------------------------|-----------------------|
|                                                                                           | DuPont ColorQuick Pro |
| polski                                                                                    |                       |
| (Menu wyszukiwania[F2]) (Menu serwisowe[F3]) (Dane [F4]) (Menu konfiguracji(F9)) (Infor   | macja o systemie      |
|                                                                                           |                       |
| Pełne wyszukiwanie                                                                        | Produkty dodatkowe    |
|                                                                                           |                       |
| Via Producent                                                                             | Chroma⊻ision          |
|                                                                                           |                       |
|                                                                                           |                       |
| Via Mode <u>!</u>                                                                         |                       |
|                                                                                           |                       |
|                                                                                           |                       |
|                                                                                           | Strony kolorystyczne  |
|                                                                                           |                       |
|                                                                                           |                       |
|                                                                                           |                       |
|                                                                                           |                       |

#### 3.1.Pełne wyszukiwanie

Wpisz jakąkolwiek informację, wciśnij enter lub kliknij na strzałkę z boku pola. Uściślij swój sposób wyszukiwania poprzez kliknięcie na odpowiednie pola lub menu poprzez F1:

| ColorQuick Pro CD2007-4 | l (wersja oprogramo | wania 3.0, build 100 - (c)1999-2 | 2007 DuPont de Nemours)          |             |                              |                  |
|-------------------------|---------------------|----------------------------------|----------------------------------|-------------|------------------------------|------------------|
| Wyszukiwanie            | kolori              |                                  |                                  | -           |                              |                  |
| Wyszukiwanie            | <u>P</u> roducent   |                                  |                                  |             |                              |                  |
|                         | Kod koloru          |                                  | <b>•</b>                         | V           | Dokładny dobór               | F5               |
|                         |                     |                                  |                                  |             | Zaczyna się od               | F6               |
|                         |                     |                                  |                                  | ≟           | Zawiera                      | F7               |
|                         |                     |                                  | <u> </u>                         | 1           |                              | Ctrl+Z           |
|                         |                     |                                  | <ul> <li>rupakoloryst</li> </ul> | <b>-</b> (* |                              | Ctrl+Y           |
|                         | Numar racantury     |                                  |                                  | -           |                              | F4               |
|                         | Rodzej hezy         |                                  |                                  |             | Przejdź do wprowadzania nazv | vy producenta    |
|                         | danvch              | OFFICIAL                         |                                  |             | Przejdź do wprowadzania kodu | koloru           |
|                         |                     |                                  |                                  |             | Przejdź do wprowadzania nazv | vy koloru        |
|                         |                     |                                  |                                  |             | Przejdź do wprowadzania mode | elu              |
|                         |                     |                                  |                                  |             | Przejdź do wprowadzania kodó | w aplikacji      |
|                         |                     |                                  |                                  |             | Przejdź do wprowadzania grup | y kolorystycznej |
|                         |                     |                                  |                                  |             | Przejdź do wprowadzania nume | eru receptury    |
|                         |                     |                                  |                                  |             | Menu główne                  | F10              |
|                         |                     |                                  |                                  | 10          |                              |                  |
|                         |                     | _                                |                                  |             |                              |                  |
|                         |                     | 📰 dala fini dalula durri (       |                                  |             |                              |                  |

- domyślnie: dobór dokładny (F5)
  kliknij raz: zaczyna się od (F6)
- kliknij dwa razy: Zawiera (F7)

Możesz zacząć wpisywać informację w pole, wyszukiwanie będzie wtedy szybsze, jednakże jeśli wpiszesz je w porządku od góry do dołu. W przypadku ostatniego pola : Rodzaj bazy danych" możesz ograniczyć pole wyszukiwania do najczęściej przez Ciebie używanych receptur.

Przy końcu wyszukiwania ukaże się ten ekran:

W miejscu gdzie ukażą się możliwe kolory pośrodku pola, dostępne systemy są widoczne w dolnej części ("Receptury"). Przejdź do środkowej części i

odnajdziesz właściwą recepturę w jednej z linii.

Po prawej stronie (środkowej części) pojawia się kolumna : "Kod aplikacji", tu odnajdziesz informację gdzie ten kolor jest stosowany (np. zewnątrz).

| ColorQuick Pro CD2007-4 | 4 (wersja oprogramo | wania 3.0, build 100 - (c)19 | 199-2007 DuPont de l | lemours)              |                              | _ @ ×       |
|-------------------------|---------------------|------------------------------|----------------------|-----------------------|------------------------------|-------------|
| Wyszukiwanie            | kolori              |                              |                      |                       |                              |             |
| Wyszukiwanie            | Producent           | MERCEDES                     |                      |                       |                              |             |
| wyszukiwanie            |                     | XXX                          | •                    |                       |                              |             |
| $(\sim)$                |                     |                              | _                    | •                     | D: poreonal fo               | rmula       |
|                         |                     |                              | -                    |                       | P. personal lu               |             |
|                         |                     |                              | ·upakolorys          |                       | Carpart symbol               | ol:         |
|                         |                     | -                            |                      |                       | Lab-values av                | ailable     |
|                         |                     |                              |                      | •                     | (measured with               | th          |
| Numer                   | r rece 🗖 Produce    |                              | 🗖 Kod koloru         | Nazwa koloru          | spectro)                     | Rok rozpoc  |
| (OWN)                   | ) MERCEDE           | s                            |                      |                       |                              |             |
| 150996                  | MERCEDE             | <u>S</u>                     | 3568                 | SIGNALROT             |                              | 1963        |
| +00996                  | MERCEDE             | S                            | 3568                 | SIGNALROT             |                              | 1963        |
| 100996                  | MERCEDE             | S                            | 568                  | SIGNALROT             |                              | 1963        |
| 100996                  | MERCEDE             | 8                            | 568                  | SIGNALROT             |                              | 1963        |
|                         |                     |                              | 1                    | - I                   |                              | v<br>D      |
| Receptury               |                     |                              |                      |                       |                              |             |
| 🔲 🗆 Numer re            | ece 🗖 System        | 🗆 Alt. 🛛 🗆 Zmian             | a 🗆 Wa 🗖             | 0 🗖 Słabo kr 🗖 Naprav | waic 🗆 V 🗆 Kor 🗆 F.C.S.      | <u> </u>    |
| ▶ <b>(100996</b>        | 5035                | 0                            |                      |                       | VS (3/231)*                  |             |
| 100996                  | 600                 | 0                            | в                    |                       | VS (3/231)*                  |             |
|                         |                     |                              |                      |                       |                              | <u>•</u>    |
| Pokaž nieakt            | ywne systemy        | >                            |                      |                       | Otworz aktualną<br>recepturę | Menu główne |

Informacje ogólne: Wysokość poziomych podziałek może być zmieniana poprzez trzymanie kursora na brzegu aż do momentu ukazania się tego znaku:

Złap i przeciągnij w żądanym kierunku.

To samo odnosi się do szerokości: ustaw kursor na linii pomiędzy dwiema kolumnami.

Poprzez naciskanie "Pokaż nieaktywne systemy"" systemy ustawione w menu konfiguracji pojawia się na ekranie.

Posortuj informację dla każdej kolumny poprzez kliknięcie na małe pole w nagłówku kolumny:

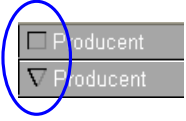

Ogranicz swe wyszukiwanie do danego systemu lub danej alternatywy poprzez kliknięcie F1 lub prawą myszą.

| ColorQuick Pro CD2007-4 | l (wersja oprogramow  | ania 3.0, build 100 | l - (c)1999-2007 DuPont de | Nemours)                               |                                                                     |               | _ 8 ×    |
|-------------------------|-----------------------|---------------------|----------------------------|----------------------------------------|---------------------------------------------------------------------|---------------|----------|
| Wyszukiwanie            | koloru                | -                   |                            |                                        |                                                                     |               |          |
| Wyszukiwanie            | Producent             | MERCEDES            |                            | F                                      | 1 or right mouse                                                    | e key         |          |
| Nowe<br>wszukiwanie     | Kod kolonu            |                     | <b></b>                    |                                        | ↓                                                                   |               |          |
|                         | Nazwa koloru          |                     |                            |                                        |                                                                     |               |          |
|                         |                       |                     |                            | VVszystko     Snas                     | Wyswietla tylko system                                              |               |          |
|                         |                       |                     |                            | 600                                    | Powtórz                                                             | Ctrl+7        |          |
|                         |                       |                     | rupakolory                 | st 1700                                | C# Powtórz                                                          | Ctrl+Y        |          |
|                         |                       |                     | <u>·</u>                   | 17035                                  | Nowe wyszukiwanie                                                   | F4            |          |
|                         | Roozaj bazy<br>danveh |                     |                            | •                                      | Przejdź do wprowadzania kodu ko                                     | loru          |          |
| 🗖 Numer                 | rece 🗖 Producent      |                     | 🗖 Kod koloru               | 🗖 Nazwa koloru                         | Przejdź do wprowadzania nazwy                                       | koloru        | rozpoc   |
| (OWN)                   | MERCEDES              |                     |                            |                                        | Przejdź do wprowadzania kodów                                       | aplikacji     |          |
| 100996                  | MERCEDES              |                     | 3568                       | SIGNALROT                              | Przejdź do wprowadzania grupy k                                     | olorystycznej |          |
|                         |                       |                     |                            |                                        | Przejdź do wprowadzania numeru                                      | receptury     |          |
| 100996                  | MERCEDES              |                     | 3568                       | SIGNALROT                              | Przejdź do rodzaju bazy danych<br>Przejdź do listy szczegółów dotyc | zacych koloru |          |
| 100996                  | MERCEDES              |                     | 568                        | SIGNAL ROT                             | Przejdź do listy receptur                                           | eqeyen koloru |          |
|                         | MEROLDED              |                     | 500                        | biole Later                            | Pokaż/Schowaj okno koloru                                           | Ctrl+₩        |          |
| 100996                  | MERCEDES              |                     | 568                        | SIGNALROT                              | Otwórz aktualną recepturę                                           | Ctrl+F        |          |
|                         |                       |                     |                            |                                        | Menu główne                                                         | F10           | <b></b>  |
|                         |                       |                     |                            |                                        |                                                                     |               | •        |
| Receptury               |                       |                     |                            |                                        |                                                                     |               |          |
|                         | ice 🗆 System          |                     | 7miana 🗖 Wa 🔽              | ∩ □ Słabo kr □ □ Nanra                 | war EVEKor EECS                                                     |               |          |
| 100996                  | 5035                  | 0                   |                            | 14114                                  | vs (3/231)*                                                         |               |          |
|                         |                       |                     |                            | MAN.                                   | 3                                                                   |               |          |
| 100996                  | 600                   | 0                   | в                          | 11 1 1 1 1 1 1 1 1 1 1 1 1 1 1 1 1 1 1 | VS (3/231)*                                                         |               |          |
|                         |                       |                     |                            | <i>mm.</i>                             |                                                                     |               |          |
|                         |                       |                     |                            |                                        |                                                                     |               | <u> </u> |
| Pokaż nie akt           | /wne systemy          |                     |                            |                                        | Otwórz aktualną                                                     | Menu głów     | vne )    |
|                         |                       |                     |                            |                                        | - Tenepilitie                                                       |               |          |

Popraw przedstawienie koloru poprzez podświetlenie (pośrodku ekranu) i naciskając Crtl + W Przechodząc w dół listy linii kolor w oknie również będzie się zmieniał.

| Wyszukiwanie         | kolori                         |                                   | • <i>4</i> 7.                    |                                  |             |                            |                                   |                                 |                                                                                                    |                 |             |
|----------------------|--------------------------------|-----------------------------------|----------------------------------|----------------------------------|-------------|----------------------------|-----------------------------------|---------------------------------|----------------------------------------------------------------------------------------------------|-----------------|-------------|
| Wyszukowanie<br>Nowe | Eroducent MERCEE               | DES                               |                                  |                                  |             |                            |                                   |                                 |                                                                                                    |                 |             |
|                      | Kod koloru                     | <u> </u>                          |                                  | $\frown$                         |             |                            |                                   |                                 |                                                                                                    |                 |             |
|                      | Model                          |                                   |                                  |                                  |             |                            |                                   |                                 |                                                                                                    |                 |             |
|                      | Kody aplikacji                 | upskoloryst                       |                                  |                                  |             |                            |                                   |                                 |                                                                                                    |                 |             |
|                      | Numer receptury<br>Rodzaj bazy | <u> </u>                          | <b></b> _                        |                                  |             |                            |                                   |                                 |                                                                                                    |                 |             |
| Numer 1              | rece                           | Kod koloru                        | Na wa                            | 107 66                           | -           |                            |                                   |                                 |                                                                                                    |                 |             |
| F7229                | MERCEDES                       | 634                               | CALVISC                          | 7                                |             |                            |                                   |                                 |                                                                                                    |                 |             |
| F7229                | MERCEDES                       | 634                               | CALYPSC                          |                                  | _           |                            |                                   |                                 |                                                                                                    |                 |             |
| F7230                | MERCEDES                       | 5562                              | CEYLONBLAU                       | 1996                             |             |                            |                                   |                                 |                                                                                                    |                 |             |
| F7230                | MERCEDES                       | 562                               | CEYLONBLAU                       | 1996                             |             |                            |                                   |                                 |                                                                                                    |                 |             |
| F7231                | ColorQuick Pro CD2007-4        | (wersja oprogramowania 3.8, build | 100 - (c)1939-2007 DuPont de Hen | nours)                           | _ #         | ×                          |                                   |                                 |                                                                                                    |                 |             |
|                      | Wyszukiwanie                   | Kolori                            | 50                               |                                  |             |                            |                                   |                                 |                                                                                                    |                 |             |
| Receptury            | Kowe<br>wyszukiwanie           | Kod koloru                        |                                  |                                  |             | ColorQuick Pro CD2007-4 (w | ersja oprogramowania 3.0, build 1 | 100 - (c)1999-2007 DuPont de Ne | mours)                                                                                                    |                 | _ # ×       |
| Numer rec            |                                | Nazwa koloru 🚥                    |                                  | -                                |             | Wyszukiwanie ko            | oloru                             |                                 |                                                                                                    |                 |             |
| • 💭 <sup>F7229</sup> | 503                            | Model                             |                                  |                                  |             | Nowe Er                    | oducent MERCEDE                   | ES                              |                                                                                                    |                 |             |
| F7229                | HD                             | Numer receptury                   | - abayona har                    | 1                                |             |                            | ad koloru                         | <u> </u>                        |                                                                                                    |                 |             |
|                      |                                | Rodzaj bazy<br>Harveris           |                                  |                                  |             |                            | odel                              |                                 |                                                                                                    |                 |             |
| Pokaž nieaktyr       | wne sys                        | rece Producent<br>MERCEDES        | Kod koloru                       | CALVE SC                         | 107.005     |                            | ody aplikacji                     | upakoloryst                     |                                                                                                    |                 |             |
|                      |                                | MERCEDES                          | 634                              | CALVESC                          |             |                            | umer receptury<br>odzaj bazy      | -                               | <b></b>                                                                                                    |                 |             |
|                      | 57120                          | MERCEDES                          | 6660                             | CEVI ONPLAT                      | 1000        | □ Numer rec                | e Producent                       | 🗖 Kød koloru                    | E Na twos                                                                                                    |                 | 100 ACC 🛋   |
|                      | 1 2 17250                      | MERCEDES                          | 5502                             | CETLONBLAD                       | 1996        | F7229                      | MERCEDES                          | 634                             | CALVISC                                                                                                    |                 |             |
|                      | C 17230                        | MERCEDES                          | 502                              | CETLONBLAU                       | 1996        | F7229                      | MERCEDES                          | 634                             | CALYPSO                                                                                                    |                 |             |
|                      | F7231                          | MERCEDES                          | 153                              | SCHNEEWEISS                      | 1998        | F7230                      | MERCEDES                          | 5962                            | CEYLONBLAU                                                                                                    |                 | 1996        |
|                      |                                |                                   |                                  |                                  | <u>ک</u>    | F7230                      | MERCEDES                          | 562                             | CEYLONBLAU                                                                                                    |                 | 1996        |
|                      | Receptury                      |                                   |                                  |                                  |             | F7231                      | MERCEDES                          | 153                             | SCHNEEWEISS                                                                                                    |                 | 1998        |
|                      | Numer re                       | ce System Alt.<br>5035 0          | Zmiana 🗆 Wa 🗖 O                  | Słabo kr 🗆 Naprawa c 🗆 V 🗆 Kor 🗖 | F.C.S.      |                            |                                   |                                 |                                                                                                    |                 | ¥           |
|                      | F7230                          | HDC 0                             |                                  | 4<br>VS                          | _           | Receptury                  |                                   |                                 |                                                                                                    |                 |             |
|                      | 15 A                           |                                   |                                  | 4                                |             | Numer rece                 | System Alt.                       | Zmiana 🗆 Wa 🗖 O                 | 🗆 Słabo kr 🗖 Naprawa c 🖡                                                                                                    | V Kor. F.C.S.   | -           |
|                      | C Dataset and                  |                                   |                                  |                                  |             | ▶ 💭 <sup>F7230</sup>       | 5035 0                            |                                 | , in the second second s | 4               | L_          |
|                      | Porsz nieałó                   |                                   |                                  | UTA0/2 skduarra<br>recepture     | Menu główne | F7230                      | HDC D                             |                                 |                                                                                                    | 4               |             |
|                      |                                |                                   |                                  |                                  |             |                            |                                   |                                 |                                                                                                    |                 | -           |
|                      |                                |                                   |                                  |                                  |             | Pokaž nieaktywne           | e systemy                         |                                 | ſ                                                                                                    | Ctworz sklualną | Menu główne |

Ikony w części receptury (na dole) znajdziesz informacje :

Pb zawiera ołów

٧S

1

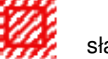

R

słabo kryjący

receptura poprawiona

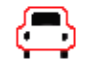

malowanie całościowe

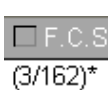

referencja wzornika koloru colour selector

## 3.1.1. Kolory dwuodcieniowe

Nr Value Shade .

Jeżeli wyszukana receptura jest częścią koloru dwuodcieniowego znajdziesz po prawej stronie receptury (dolna część) taką informację.

| ColorQuick Pro CD2007-4 | 4 (wersja oprogramowania 3.0, build | 100 - (c)1999-2007 DuPont de Ne | emours)              |                              | _ <i>8</i> ×   |
|-------------------------|-------------------------------------|---------------------------------|----------------------|------------------------------|----------------|
| Wyszukiwanie            | koloru                              |                                 |                      |                              |                |
| Wyszukiwanie            | Producent FIAT / LA                 | NCIA                            |                      |                              |                |
| wyszukiwanie            | Kod koloru 🔤                        | -                               |                      |                              |                |
|                         | Nazwa koloru 🚥                      |                                 | •                    |                              |                |
|                         | Model                               | •                               |                      |                              |                |
|                         | Kody aplikacji                      | •upakoloryst                    |                      |                              |                |
|                         | Numer receptury                     | -                               |                      |                              |                |
|                         | Rodzaj bazy OFFICIAL                |                                 |                      |                              |                |
| Numer                   | r rece 🗖 Producent                  | 🗖 Kod koloru                    | 🗆 Nazwa koloru       |                              | 🗖 Rok rozpoc 🗖 |
|                         | FIAT / LANCIA                       | ***                             | +224/182[P7807] +900 |                              | 1984           |
| R.                      | FIAT / LANCIA                       |                                 | +262 + 900           |                              | 1984           |
| E.                      | FIAT / LANCIA                       |                                 | +305 + 327 [L9312]   |                              | 1991           |
| E.                      | FIAT / LANCIA                       |                                 | +313 + 428A          |                              | 1991           |
| 1                       | FIAT / LANCIA                       |                                 | +601 [K8922] + 809   |                              | 1984           |
| 1                       |                                     |                                 | •                    |                              | ¥              |
| Receptury               |                                     |                                 |                      |                              |                |
| V yorałes kod o dwóch   | Numer rece                          | . 🗖 Producent                   | 🗖 Kod koloru         | 🗖 Nazwa koloru               | <u> </u>       |
| z kilku receptur        | * N8365                             | FIAT / LANCIA                   | 900                  | ANTRACITE EFFECT             |                |
| Proszę wybrac jedna z r | P7807                               | FIAT / LANCIA                   | 182                  | BIANCO CORFU/SARATOG         | A              |
| $\searrow$              |                                     |                                 |                      |                              | <u>*</u>       |
|                         |                                     |                                 |                      | Otworz aktualną<br>recepturę | Menu główne    |

#### 3.1.2. Wyszukiwanie ukierunkowane

#### 3.1.2.1. Poprzez Producenta

Wybierz nazwę z listy lub wpisz pierwsze litery, program odnajdzie właściwą nazwę. Ogranicz wyszukiwanie poprzez wprowadzenie wartości w pola ukazujące się po potwierdzeniu nazwy z pierwszej linii.

#### 3.1.2.2. Poprzez Model

Procedura jest taka sama jak w 3.1.1

W obydwu przypadkach możesz kontynuować wyszukiwanie poprzez opcje "Pełne wyszukiwanie" klikając na "Pełne Wyszukiwanie".

| ColorQuick Pro CD2007-4 (soft                | ware version 3.0, build 98 - (c)19                    | 99-2007 DuPon                                             | t de Nemour     | 8)                                                                                                    |                         | _ <i>8</i> ×                |          |          |
|----------------------------------------------|-------------------------------------------------------|-----------------------------------------------------------|-----------------|----------------------------------------------------------------------------------------------------|-------------------------|-----------------------------|----------|----------|
| Colour search<br>Search<br>New search<br>Mod | el ALFA.RON                                           | 1EO                                                       | <u> </u>        | via                                                                                                    | Manufact                | urer                        |          |          |
|                                              | ColorQuick Pro CD2007-4 (sof                          | ware version :                                            | 3.0, build 98 - | (c)1999-2007 DuPont de Nemours)                                                                              |                         | _ # ×                       |          |          |
| Full search                                  | Colour search<br>New search<br>New Search<br>Co<br>Co | nufacturer<br>gel<br>our <u>C</u> ode<br>our <u>N</u> ame | ALFA<br>146     | ROMEO                                                                                                    | V                       | ia Model                    |          |          |
|                                              |                                                       | ColorQuick P                                              | ro CD2007-4     | software version 3.0, build 98 - (c)1999-2                                                                   | 1007 DuPont de Nemours) |                             |          | _ 8 ×    |
|                                              |                                                       | Search<br>New Sc                                          |                 | Manufacture ALFA ROMEC<br>Mogel 145<br>Colour gode 33<br>Colour game 33<br>Ag Codes 5<br>Stack Code 0FFICIAL | Col Group               |                             |          |          |
|                                              |                                                       | *                                                         | F0256           | ALFA ROMEO                                                                                                   | 195A                    | ROSSO PROTEO EFFECT         | 1993     | 2004     |
|                                              |                                                       |                                                           | F0518           | ALFA ROMEO                                                                                                   | 601                     | NERO PROFONDO/LUXOR/KYALAMI | 1970     | 2007     |
|                                              |                                                       |                                                           | F0518           | ALFA ROMEO                                                                                                   | 601. 147 BLACK LINE     | NERO PROFONDO/LUXOR/KYALAMI | 1970     | 2007     |
|                                              |                                                       |                                                           | F0524           | ALFA ROMEO                                                                                                   | 210                     | BIANCO D.S.                 | 1994     | 2000     |
|                                              |                                                       |                                                           |                 |                                                                                                    |                         |                             |          | <u> </u> |
|                                              |                                                       | Formu                                                     | las             |                                                                                                    |                         |                             |          |          |
|                                              |                                                       |                                                           | Stock           | Quality Alt. Col                                                                                             |                         | 0ve 🗆 V 🗖 R 🗖 F.C.S.        |          | -        |
|                                              |                                                       | ► F                                                       | 0256            | 6000 0                                                                                                    | 8                       | vs <b>R</b>                 |          |          |
|                                              |                                                       | <b>S</b>                                                  | 0256            | CROMAX 0                                                                                                    | 8                       | VS<br>5                     |          |          |
|                                              |                                                       | F                                                         | 0256            | L400 0                                                                                                    | B 🧱 (                   | S VS 5                      |          |          |
|                                              |                                                       |                                                           |                 |                                                                                                    |                         |                             |          |          |
|                                              |                                                       |                                                           | Show inactiv    | e qualities                                                                                                  |                         | Open actual formula         | Main men | U )      |

#### 3.2. Produkty dodatkowe

W tym samym module co "Gotowy do Użycia" (s. a. Gotowy do Użycia, p. 28), ale pozwala Ci w tym przypadku na uzyskanie mieszanek produktów nie związanych z kolorem, takich jak lakiery bezbarwne i podkłady przekalkulowane i wysłane na wagę.

Masz do wyboru wszystkie standardowe mieszanki opisane w Danych Technicznych, możesz dokonać zmian w odniesieniu do ilości rozpuszczalnika w dopuszczalnych granicach i zachować szybkie wyszukiwanie. (3.4.2.1. Utwórz szybki wybór, p. 28) w ten sam sposób jak to było w przypadku Gotowy do Użycia.

| Proporcje mieszania produktu      |            | ×              |
|-----------------------------------|------------|----------------|
| Wybierz szybki wybór:             |            |                |
| Grupa A. PC UNDERCOAT             | 1. PUTTIES | Produkt 710R   |
| Туре                              | Style      | Temp.natrysku. |
| 1K ULTRA FINE PUTTY               |            | O Jakikolwiek  |
|                                   |            | 🥥 ➡ 15-20° C   |
|                                   |            | ( ➡ 20-25° C   |
| Activator                         | i hinner   |                |
|                                   |            |                |
|                                   |            |                |
|                                   | ð.         |                |
|                                   |            |                |
| 100.00%                           |            | Show All       |
|                                   |            |                |
| 710F                              |            |                |
|                                   |            |                |
| Ten produkt nie jest zgodny z LZO |            |                |

Możesz zachować wynik, skopiować do osobistej bazy danych i zmieniać na różne sposoby.

#### 3.3. Wyszukiwanie receptury przy pomocy ChromaVision®

- Opcja powstała w celu wyszukania receptury bez potrzeby stałego połączenie urządzenia z komputerem
- 1 pojedyncze połączenie i przesłane najświeższych pomiarów muszą być wykonane, po czym urządzenie może być odłączone (= procedura przy odłączeniu).
- Nie można wykonywać pomiarów przy podłączeniu do komputera.
- Podłączenie urządzenia i przekaz danych może mieć miejsce tylko w przypadku kiedy urządzenie jest w głównym menu.

#### 3.3.1. Przekaz pomiarów

- · Podłącz urządzenie do komputera za pomocą załączonego do urządzenia kabla
- Uruchom oprogramowanie ChromaVision®
- Oprogramowanie znajdzie łączność i w momencie jej nawiązania ściągnie wszystkie nowe pomiary

| Łaczenie z | Spectro.                                                                                                    |
|------------|----------------------------------------------------------------------------------------------------|
| ••         | Połaczenie do Spectro. Proszę poczekać lub wybrać "Pracuj Offline" aby<br>pracować bez podłaczenia Spectro. |
|            | 3%                                                                                                    |
|            | Pracuje (bez połaczenia) ze znana baza danych.                                                              |

• Po ściągnięciu wszystkich pomiarów urządzenie może zostać odłączone

#### 3.3.2. Wyszukiwanie zmierzonych kolorów

Ekran po ściągnięciu danych:

| ChrameVisian               |                                                                   |
|----------------------------|-------------------------------------------------------------------|
| Chromavision               |                                                                   |
| Selekcja wstępna 🧉         |                                                                   |
| Producent Ko               | ChromaVision                                                      |
| <u> </u>                   | Calakria wetanna                                                  |
| Numer wzorca System Z:     | Producent Kod koloru                                              |
|                            |                                                                   |
|                            | Numerwaarca System Zawiera olów Wivszuktwanie uwaaledniajace rodz |
|                            |                                                                   |
| vvybor odczytu             |                                                                   |
| 🗹 Korekta                  | Wybór odczytu                                                     |
|                            | 🛛 Korekta dozwolona                                               |
|                            |                                                                   |
|                            | BVK 1010832                                                       |
|                            |                                                                   |
| Wybierz szukanie i kliknij | 9 2007-05-10 1:32:42 PV parch"                                    |
|                            | 8 2007-05-10 1:32:15 PM                                           |
|                            | 7 2007-05-10 1:31:22 PM                                           |
|                            | 6 2007-05-10 1:30:58 PM                                           |
| hahidź Lista zadań         | 5 2007-05-10 1:30:06 PM<br>4 2007-05-10 1:30:36 PM<br>Rozpocznij  |
|                            | 3     2007-05-10 1:28:01 PM     wyszukiwanie                      |
|                            |                                                                   |

- Kliknij małą strzałkę po, prawej stronie pola z zaznaczonym numerem ostatniego pomiaru.
- Wybierz pomiar z listy przesłanych pomiarów
- Wybierz kryterium wyszukiwania poprzez producenta,kod,numer receptury, system w taki sam jak zazwyczaj sposób.
- "Zawiera ołów": zmusza program do odnalezienia tylko tych receptur, które zawierają ołów.
- "Ukierunkowany typ wyszukiwania": domyślnie jest automatyczny, program zadecyduje o typie (zwykły lub z efektem):

Jeśli powierzchnia mierzonego koloru jest porysowana, ale wiesz,że to kolor zwykły powinieneś zmusić program do wyszukania tylko kolorów zwykłych.W przypadku bardzo drobnego aluminium (w kolorach metalicznych) powinieneś wybrać "metaliki". Przy kolorach metalicznych zalecane jest wprowadzenie producenta jako kryterium wyszukiwania w celu upewnienia się,że wprowadzamy ten sam pigment jaki jest w recepturze oryginalnej.Jesli wyszukujesz bez podania producenta program może odnaleźć recepturę, która odpowiada mierzonym wartościom ale zawiera inny pigment z efektem. Optyczne wrażenie jest zazyczaj lepsze jeśli oryginalny i naprawczy lakier zawierają ten sam pigment z efektem.

• "Zresetuj" usunie wszystkie kryteria.

#### 3.3.2.1. Korekta dozwolona

Uaktywniony domyślnie.

| Best match   | es             |           |             |      |            |       |       | Form  | ıla preview            |        |  |
|--------------|----------------|-----------|-------------|------|------------|-------|-------|-------|------------------------|--------|--|
| Tvne         | Stock Code     | Alternate | Quality     | Cnat | Lead       | Value | 0     | Mix   | Tint name              | Mass   |  |
| orrigini     | (10757         | 0         | 17025       |      | 1000       | 0.00  | ĭII   | AM42  | LIGHT YELLOW           | 424.4  |  |
| OFFICIAL     | 43757          | 0         | 17035       | N    | YES        | 0,94  |       | AM1   | WHITE H.S.             | 145.2  |  |
| OFFICIAL     | 43757          | 0         | 500         | N    | YES        | 0,94  |       | AM34  | GREEN                  | 75.6   |  |
|              |                |           |             |      |            |       | _     | ZU138 | PUBINDER               | 407.5  |  |
| OFFICIAL     | 43388          | 0         | 5035        | N    | NO         | 1,19  |       | ZU338 | LOW EMISSION ADDITIVE  | 117.0  |  |
| OFFICIAL     | 60130          | 0         | ST          | N    | YES        | 1,32  |       |       | <b></b>                |        |  |
| OFFICIAL     | S4899          | 0         | HDC         | N    | YES        | 1,72  |       |       |                        |        |  |
| OFFICIAL     | S4899          | 0         | IMRONEL     | N    | YES        | 1,72  |       | E F   | ormula previ           | iew    |  |
| OFFICIAL     | S4899          | 0         | IMRONTR     | N    | YES        | 1,72  |       |       |                        |        |  |
| OFFICIAL     | S6576          | 0         | 600         | В    | YES        | 1,80  |       |       |                        |        |  |
| OFFICIAL     | S6576          | 0         | 6000        | В    | YES        | 1,80  |       |       |                        |        |  |
|              | C0549          | n .       | 500         | м    | NO         | 4.03  |       |       |                        |        |  |
| Color detai  | I              |           |             |      |            |       | •     |       |                        |        |  |
| danufacturer |                |           | Colour Code |      | Colour Nar | ne    |       |       |                        |        |  |
| DUPONT CO    | LOUR CARD AUST |           | 43757       |      | GREEN      |       |       | 00    |                        | O      |  |
| DUPONT EN    | AMEL FINISHES  |           | 93          |      | GREEN      |       |       | Leger | ıd                     |        |  |
|              | EET CARD AUST  |           | 43/0/       |      | OREEN      |       | /     |       | \ Legend               |        |  |
|              |                |           |             |      | GREEN      |       |       |       | Green: c               | lood I |  |
| 1201 201     |                |           |             |      | oneen      |       |       |       | Shadable               | chade  |  |
|              |                |           |             |      |            |       |       |       | Charlehia Cite caution | Silaud |  |
|              |                |           |             |      |            |       |       |       | / Orange:              | use v  |  |
|              |                |           |             |      |            | C     | Drint |       | Abort                  | Next   |  |
|              |                |           |             |      |            |       |       |       |                        |        |  |

Kliknij dwukrotnie na linię aby otrzymać więcej informacji na temat wybranego koloru:

| Result ×                                                                                                    |     | Rezultat ×                                                                                                |
|----------------------------------------------------------------------------------------------------|-----|----------------------------------------------------------------------------------------------------|
| An existing formula has been shaded to create a formula that matches the panel well. It is advised to spray a test panel. |     | "Zastosuj z uwaga!" Wzorzec powinien pasować<br>do obecnej receptury, jednakże należy wykonać<br>natrysk. |
| Original formula detail                                                                                                   |     | Wyznacznik orginalnej receptury                                                                           |
| Stock Code 61789 Alternate 0 Coat N<br>Quality ST Uses Lead NO                                                            | lub | Producent: Państwo <b>0</b> Kategoria <b>B</b><br>Kod koloru <b>CROMAX</b> Nazwa <b>NO</b>                |
| Manufacturer Colour Code Colour Name                                                                                      |     | Numer wzorca Wersja System                                                                                |
| PANTONE 5635C LIGHT GREEN *                                                                                               |     | ALFA ROMEO 201A BIANCO POLARE                                                                             |
| Preview Abort Finalise                                                                                                    |     | Podolad Przerwij Zakończ                                                                                  |
|                                                                                                    |     |                                                                                                    |

Kliknij "Podgląd" aby zobaczyć podgląd wydruku receptury dla 1I, Kliknij "Receptura" aby otworzyć ekran z recepturą, s. 3.4. Receptura (page 27).

#### 3.3.2.2. Korekta dozwolona nieaktywne (no shading)

#### Proces NIE standardowy.

Może być przydatne kiedy krycie danego koloru okaże się niewystarczające ponieważ kolor podłoża może mieć negatywny wpływ na kalkulacje korekty.

| ChromaVision<br>Selekcja wstępna<br>Producent<br>Numer wzorca<br>System<br>Zawiera ołów<br>Wybór odczytu<br>Wybór odczytu<br>Wybór odczytu<br>Wybierz szukanie i kliknij na "Start s<br>Wyjdź<br>Lista zadań                                                                                                    | Vyszukiwanie uwzględniające rodz<br>Automatyczr Castawienie<br>pnnwne<br>Vyszukiwanie uwzględniające rodz<br>stawienie<br>pnnwne<br>Ustawienie<br>Bytk 1010832                                                                                                    | Lead     Value       3     NO     1.30       3     NO     1.73       3     NO     1.73                                                                                                    | Podglad receptury           Komponent Nazwa komponentu Suma           1620we         SOLID LOW VISCOSI         296.9           1401W         WHITE H.S.         843.8           1482W         YELLOW OXIDE         19.3           1407W         BLACK L.S.         3.2           1484W         RED OXIDE         0.3 |
|----------------------------------------------------------------------------------------------------|----------------------------------------------------------------------------------------------------|----------------------------------------------------------------------------------------------------|----------------------------------------------------------------------------------------------------|
| Producent<br>ALFA ROMEO<br>Producent<br>ALFA ROMEO<br>Podglad receptury Spectro                                                                                                    | koloru<br>Kod koloru<br>201A<br>trukowano na 2007                                                                                                    | Nazwa koloru<br>BIANCO POLARE                                                                                                    | ruku Przerwi Dalej                                                                                                    |
| Paristwo       0         Kategoria       Kod koloru       HDC         Nazwa       NO         Numer wzorca       AFNOR         Wersja       1665         System       BLANC*         Recept         Wymieszać       Nazwa         PT101       WHITE         PT102       YELLOW OXIDE LOW STRENGTH         PT107       LS BLACK         PT128       GREEN SHADE BLUE LOW STRENGTH         EL560       HDC BINDER | Numer odczytu:<br>Data : 2007.<br>Godzna: 1:32:<br>Rodzaj: Kolor z           Waga         Waga po korekcie         Róż           Właga         Waga po korekcie         Róż           7866         783.9         9           18.3         20.6         3.3         4.6           1.0         0.5         524.5         524.8           Erzed korekta         Po korekcie         Erzed korekcie | 9<br>9<br>2 PM<br>wykły<br>13 rast.)<br>2 SS-10<br>2 PM<br>13 rast.)<br>140. 8<br>1140. 8<br>1140. 8<br>1140. 1<br>1163. 3<br>1163. 6<br>1163. 6<br>1163. 6<br>1163. 8<br>1163. 6<br>1163. 8<br>1163. 8<br>1<br>1163. 8<br>1163. 8 | Г<br>F729<br>СКОМАХ<br>B<br>0<br>1998 04 07<br>1998 04 07<br>1998 09 311                                                                                                    |
|                                                                                                    | Strophij do osob bady danych<br>Rupesta Ilošci<br>Gedrwy do udycla<br>Etkilety Wydruku                                                                                                    | D CL UCIDARIUZA<br>Na wage                                                                                                    | van reformate<br>docze<br>1 VS<br>VYrokłódo poprastnego<br>ekranij<br>Menu główne                                                                                                    |

#### 3.4. Receptura

Poprzez dwukrotne kliknięcie na linię lub kliknięcie na "Receptura" w dolnej części ekranu uzyskujemy dostęp do receptury.

| <od pigmentu<="" th=""><th>Nazwa pigmentu</th><th>gramy (bezwzgl.)</th><th>gramy (narast.)</th><th>Producent</th></od> | Nazwa pigmentu  | gramy (bezwzgl.) | gramy (narast.) | Producent                                                                     |
|----------------------------------------------------------------------------------------------------|-----------------|------------------|-----------------|-------------------------------------------------------------------------------|
| PT101                                                                                                    | WHITE           | 783.9            | 783.9           | AFNOR                                                                         |
| PT182                                                                                                    | YELLOW OXIDE LO | 20.6             | 804.6           | 1665                                                                          |
| PT107                                                                                                    | LS BLACK        | 4.6              | 809.2           | Nazwa koloru                                                                  |
| PT128                                                                                                    | GREEN SHADE BLU | 0.5              | 809.7           | BLANC *                                                                       |
| EL560                                                                                                    | HDC BINDER      | 524.8            | 1334.5          | Opis                                                                          |
|                                                                                                    |                 |                  |                 | Zmiana kolonu :<br>Dala standardu : 2002.45.21<br>Data receptury : 2007.11.07 |
| <u>S</u> kopiuj do osot<br>Sugestia                                                                                    | a ilości        | <u> </u>         |                 | ozupeřnijí Zmieň informacije<br>o kolorze<br>VS                               |

Te czynności są możliwe do wykonania na tym ekranie:

#### 3.4.1. Żądana ilość

Wpisz żądaną ilość lakieru (ilość lub ciężar) w pole środkowe poniżej pola pigmentów. Podświetlenie: jeśli chcesz uzyskać ilość mniejszą niż 0,25 l program ostrzega,że ta mała ilość może mieć wpływ na zmianę koloru spowodowaną niedokładnym zważeniem.

#### 3.4.1.1. Sugerowana ilość

- Naciśnij "sugerowana ilość" aby mieć wyobrażenie ile materiału jest niezbędne dla wymalowania danej części samochodu
- Wybierz rozmiar samochodu i części samochodu (jedno kliknięcie zewnątrz, dwa kliknięcia zewnątrz l wewnątrz, trzy kliknięcia:wewnątrz lub cieniowanie).
- Dla malowania całościowego kliknij "Zastosuj do wszystkiego" i wybierz "zewnątrz", "wewnątrz" lub obydwie opcje (oznaczone różnymi kolorami).

llości podane domyślnie są pomnożone przez współczynnik podany w *menu konfiguracji -> ogólne -> "współczynnik użytkownika do sugerowania ilości"*(Współczynnik użytkownika do sugerowania ilości, p. 19).

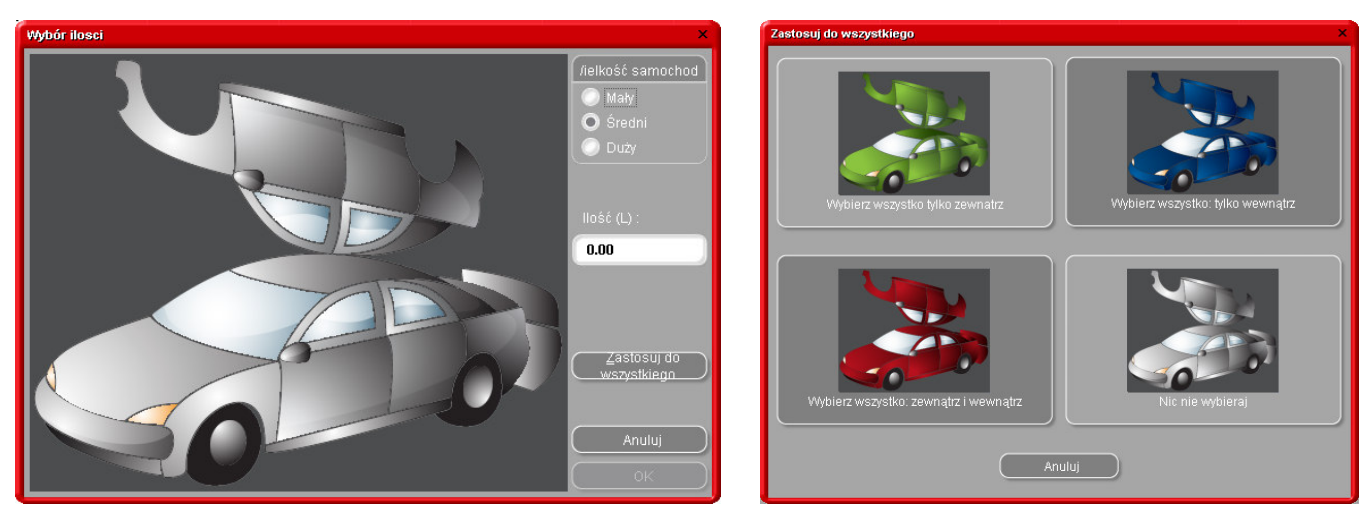

- Funkcja sugerowania ilości może być uaktywniona domyślnie (s. Sugerowanie ilości, p. 8).
- Jeśli funkcja ta jest uaktywniona ale zbędna w jakimś przypadku, zostaw ekran z "Anuluj" ("Cancel") (w przeciwnym wypadku ilość będzie ustawiona na 0 L).

- 28/47
  - Ilość sugerowana może być uaktywniona przed lub po uruchomieniu funkcji "gotowy do użycia". Kalkulacja sugerowanej ilości zawsze bierze pod uwagę wszystkie składniki wymienione w recepturze.

UWAGA: Zdezaktywuj funkcję sugerowania ilości w Menu konfiguracji (s. Sugerowanie ilości, p. 8), jeśli pokazuje się przed recepturą, a Ty sobie tego nie życzysz.

#### 3.4.2. Gotowy do użycia

Na ekranie receptury

- Kliknij przycisk "Gotowy do użycia",
- Wybierz żądane składniki dodatkowe,
- Wciśnij "Ok".

Ekran się zamknie i dodatkowe składniki wejdą w skład receptury. Ilość może być dostosowana przed lub po kalkulacji gotowego do użycia.

#### 3.4.2.1. Utwórz szybki wybór (często używana mieszanka)

Wciśnij przycisk +- górna prawa linia ("wybierz szybki wybór"), Nadaj nazwy mieszankom. Wchodzące w skład szybkiego wyboru mieszanki są pokazane na liście i mogą być wybrane poprzez przechodzenie w dół.

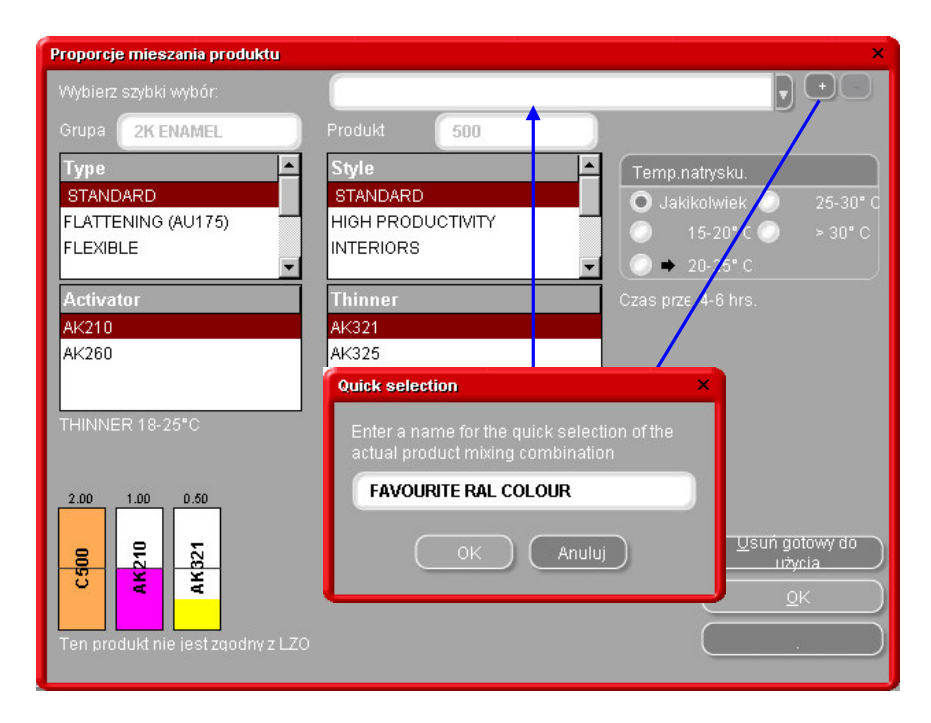

#### 3.4.3. Wydruk

Poprzez kliknięcie na ikonę "Wydruk" przejdziesz do podglądu wydruku. Polecenie wydruku zostanie przesłane do Twojej standardowej drukarki; wydruk receptury jest sformatowany do DIN A 4.

#### 3.4.4. Wydruk etykiety

Przycisk jest widoczny tylko wtedy kiedy drukarka etykiet jest zainstalowana i skonfigurowana. Możesz wybrać spośród 4-ech różnych

rodzajów etykiet.

# 3.4.5. Kopiowanie do osobistej bazy danych

- Skopiuj recepturę do swojej osobistej bazy danych,
- Wróć do ekranu z recepturą,
- Dalej wprowadzaj zmiany.

Jak posługiwać się osobistymi recepturami: zobacz Utwórz nową recepturę p. 31. Osobista receptura oznaczona jest literą "**P**"na początku linii.

|                              | Nazwa pigmentu  | gramy (bezwzgl.) | gramy (narast.) | Producent                                                                     |
|------------------------------|-----------------|------------------|-----------------|-------------------------------------------------------------------------------|
| PT101                        | WHITE           | 783.9            | 783.9           | AFNOR                                                                         |
| PT182                        | YELLOW OXIDE LO | 20.6             | 804.6           | 1665                                                                          |
| PT107                        | LS BLACK        | 4.6              | 809.2           | Nazwa koloru                                                                  |
| PT128                        | GREEN SHADE BLU | 0.5              | 809.7           | BLANC*                                                                        |
| EL560                        | HDC BINDER      | 524.8            | 1334.5          | Opis                                                                          |
|                              |                 |                  |                 | Zmiana koloru :<br>Dota standardi : 2002.05.21<br>Data receptury : 2007.11.07 |
| Skopiuj do osob<br>Surrestia | illości         | 9                |                 | Uzupełnijązmień informację<br>a kolorze<br>VS                                 |

#### 3.4.6. Na wagę

Jeśli przycisk jest podświetlony na szaro waga musi być skonfigurowana w menu konfiguracji (s. Menu konfiguracji [F9]/Moduły [F6]/2.2.1. Konfiguracja wagi p. 9).

Poprzez kliknięcie przycisku :Na wagę" pojawia się ekran wagi, i jest to waga wybrana w "ustawieniach".

| Receptu            | ıra                   |                                          |                        |       |                |
|--------------------|-----------------------|------------------------------------------|------------------------|-------|----------------|
| Mix                | (Ustawić)             | (Akt.)                                   | Nr. panelu             |       |                |
| PT101              | 783.9                 | 0.0                                      | 10213                  |       |                |
| PT182              | 20.6                  | 0.0                                      | Alternatywa<br>0       |       |                |
| PT107              | 4.6                   | 0.0                                      | Syst. lakierowania:    |       |                |
| PT128              | 0.5                   | 0.0                                      | HDC                    |       |                |
| EL560              | 524.8                 | 0.0                                      | AFNOR                  |       |                |
|                    |                       |                                          | Kod producenta<br>1665 |       |                |
|                    |                       |                                          | Kolor                  |       |                |
|                    |                       |                                          | BLANC *                |       |                |
|                    |                       |                                          |                        |       |                |
|                    |                       |                                          |                        |       |                |
|                    |                       |                                          |                        |       |                |
|                    |                       |                                          |                        |       |                |
|                    |                       |                                          |                        |       |                |
|                    |                       |                                          |                        |       |                |
|                    |                       |                                          |                        |       |                |
|                    |                       |                                          |                        |       |                |
|                    |                       |                                          |                        |       |                |
|                    |                       |                                          |                        |       |                |
|                    |                       |                                          |                        |       |                |
|                    |                       |                                          |                        |       |                |
| ( <u>K</u> ontynuu | uj Postaw pu<br>Nacis | szkę i wytaruj wagę<br>nij (Kont./Enter) |                        |       | AISO OII Scale |
|                    |                       |                                          | l V Pii                | 51/11 | ∕display       |
|                    |                       |                                          |                        |       |                |
|                    |                       |                                          |                        |       |                |
|                    |                       |                                          |                        |       |                |
|                    |                       |                                          |                        |       | 101.024        |
|                    |                       |                                          |                        |       | 77910z         |

Jeśli – w menu konfiguracji -> moduły -> zarządzanie użytkownikami -> opcje – zostało sprawdzone "ukierunkowanie na wagę" (2.3.1. Identyfikacja użytkowników, p. 18) to program zapyta o tę identyfikację przed otwarciem wagi.

| Okno Logo | wania                         |  |
|-----------|-------------------------------|--|
| Hasło     |                               |  |
|           | Sysinfo : 0711071657          |  |
|           | <u>O</u> K <u>R</u> ezygnacja |  |

# 3.4.6.1. EcoMix

Kiedy EcoMix został skonfigurowany, można zacząć pracę na EcoMix'ie

- Wyślij zadanie na wagę.
- Wybierz osobę z listy w górnym polu (osoby te powinny byc skonfigurowane w zarządzaniu użytkownikami, s.2.3.2. Definiowanie użytkowników, p. 18).
- Wpisz żądaną informację.
- Wybierz pracę priorytetową.

Prace zostaną posortowane w spisie prac na EcoMix'ie zgodnie z priorytetami.

| Zadanie  |      |                     |  |  |  |
|----------|------|---------------------|--|--|--|
|          |      | LAURENCE            |  |  |  |
|          |      | 1                   |  |  |  |
|          |      | Registration        |  |  |  |
|          |      | Priorytet           |  |  |  |
| 🔘 Zwykłe | • Wa | ażne 💿 Bardzo ważne |  |  |  |
|          |      | Anuluj OK           |  |  |  |

#### 3.5. Strony Kolorystyczne

#### 3.5.1. TDS

Odszukaj Dane Techniczne produktów.

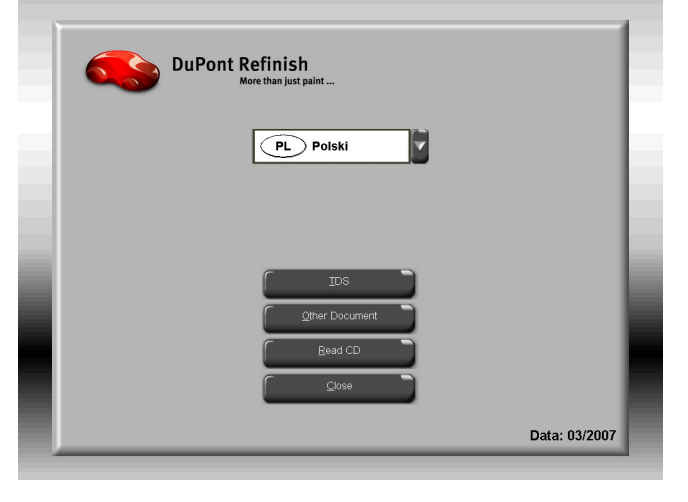

| TDS                                                                                                    | Imron® FL Informacie ogólne                            |  |
|----------------------------------------------------------------------------------------------------|--------------------------------------------------------|--|
| 103                                                                                                    | Informacie ogólne                                      |  |
| Data: 03/2007                                                                                                    | <ul> <li>SuperTraffic Informacje ogólne</li> </ul>     |  |
|                                                                                                    | -1020R                                                 |  |
| Document filter                                                                                                    | - 1040R                                                |  |
| Imron® FL Informacje ogólne                                                                                                    | - 1052R/1056R                                          |  |
| <all></all>                                                                                                    | -120S                                                  |  |
| Imron® FL Informacje ogólne                                                                                                    | -1220R                                                 |  |
| Informacje ogólne                                                                                                    | 1617)MB                                                |  |
| SuperTraffic Informacje ogólne                                                                                                    | -30005                                                 |  |
| 1020R                                                                                                    | -3050S                                                 |  |
| 1040R                                                                                                    | -3200S                                                 |  |
| 1052R/1056R                                                                                                    | -3201SR                                                |  |
| 120S                                                                                                    | -3300S                                                 |  |
| B DuPont zastrze ony znak handlowy<br>Produkt DuPont Petformance Coatings<br>SuperTraffic <sup>™</sup> jest zastrze onym znakiem handlowym E I. c<br>Copyright © 2000 E I. du Pont de Nemours and Company. / | bi Pérd de Nemours and Company.<br>Al Rights Resarred. |  |
| ſ                                                                                                    | <br>Z                                                  |  |
|                                                                                                    |                                                        |  |

#### 3.5.2. Inne Dokumenty

Odszukaj informację o pigmentach, pigmenty specjalne, etc.) i producentów.

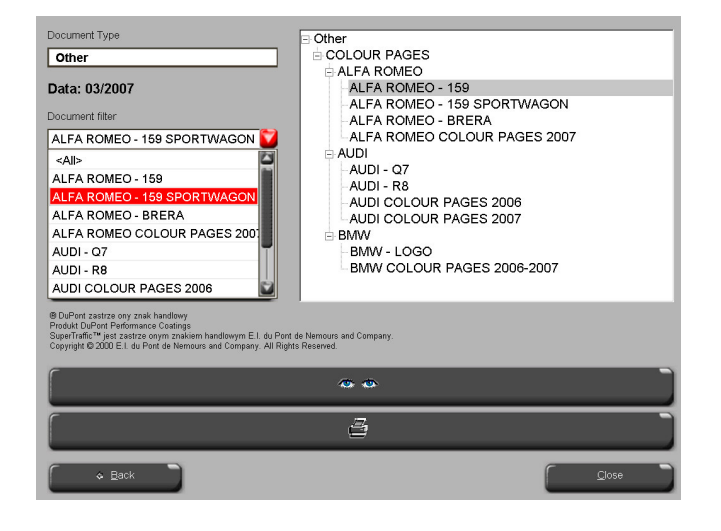

# 4. Menu obsługi [F3]

#### 4.1. Obsługa osobistej bazy danych

Osobista baza danych przechowuje Twoje własne receptury. Na tym ekranie można stworzyć swoje receptury,moga być usunięte, edytowane, eksportowane, a inne imortowane. Istniejące w oficjalnej bazie bazie danych mogą być kopiowane do osobistej bazy danych oraz edytowane.

| ColorQuick Pro CD2007-4    | 4 (wersja oprogram | owania 3.0, build 1 | 100 - (c)1999-200 | 7 DuPont de Nemours)           |              |              | _ 8 × |
|----------------------------|--------------------|---------------------|-------------------|--------------------------------|--------------|--------------|-------|
| Przechowywa                | nie w osobi        | stej bazie o        | lanych            |                                |              |              |       |
| Wyszukiwanie               | Producent          | <b>XXX</b>          |                   |                                |              |              |       |
|                            |                    |                     |                   |                                |              |              |       |
| $(\mathbf{n})(\mathbf{n})$ |                    |                     |                   |                                |              |              |       |
|                            |                    |                     |                   |                                |              |              |       |
| Export                     |                    | COWN )              | . System          | CA7                            | L Kod koloru | Nazwa koloru | ^     |
|                            | Р                  | ( 0000 )            | 2400              | 0.12                           | -            | -            |       |
|                            | р                  | (OWN)               | 500               | JDM                            | =            |              |       |
|                            |                    | (OWN)               | 400               | MERCEDES                       | -            | -            |       |
|                            | P                  |                     |                   |                                |              |              |       |
|                            | Р                  | (OWN)               | HDC               | TVR                            | =            |              |       |
|                            |                    |                     |                   |                                |              |              |       |
|                            |                    |                     |                   |                                |              |              | -     |
|                            |                    |                     |                   |                                |              |              | Þ     |
| Podgląd rece               | ptury              |                     |                   |                                |              |              |       |
| Uwaga :                    |                    |                     |                   |                                |              |              |       |
| Kod pigmentu               | gramy              | (bezwz gramy        | (narast.)         |                                |              |              |       |
| 1025R                      | g                  | 4000.000 9          | 4000.000          | Stwórz nową recepturę          |              |              |       |
| 1030R                      | 26                 | 5000.000 37         | 9000.000          | Wyedyluj aktualna<br>recenture |              |              |       |
|                            |                    |                     |                   | Usuń tę recepturę              |              |              |       |
|                            |                    |                     |                   | $\geq$                         |              |              |       |
|                            |                    |                     |                   | Odczyt ChromaVision            |              |              |       |
|                            |                    |                     |                   |                                |              |              |       |
|                            |                    |                     |                   |                                |              |              |       |
| Importuj                   |                    |                     |                   |                                |              | Menu głóv    | vne 📄 |

#### 4.1.1. Utwórz nową receptuę

Są cztery możliwości utworzenia nowej receptury:

- 1. Edytujesz istniejącą recepturę: menu wyszukiwania -> wyszukiwanie -> określenie kryterium -> Receptura ->kopiowanie do osobistej bazy danych
- 2. Tworzysz całkowicie nową recepturę: menu obsługi -> obsługa osobistej bazy danych -> stworzenie nowej receptury
- 3. Importujesz recepturę, która była eksportowana z innego komputera: *menu obsługi ->obsługa osobistej bazy danych -> import* (s. 4.1.5. Import, poniżej
- Importujesz recepturę z osobistej bazy danych z aktualnego (starego) ColorQuick'a: menu obsługi ->
  obsługa osobistej bazy danych -> import (s. 4.1.5. Import, poniżej).

W dwóch pierwszych przypadkach otworzy się okno, do którego należy wprowadzić informacje o recepturze. W przypadki 1. kilka danych jest skopiowanych z oryginalnej receptury, w przypadku 2. nalezy te informacje wpisać. Receptury z osobistej bazy danych sa oznaczone literą "P" linii listy na początku receptur,które odpowiadają liście receptur odpowiadajacych Twoim kryteriom wyszukiwania. Jeśli chcesz wybrać tylko swoją własną recepturę, wybierz "własna" ("custom") jako rodzaj bazy danych.

| ColorQuick Pro CD2007-4 (we                                          | rsja oprogramowania 3.0, build 100 - | (c)1999-2007 DuPont de Nemours) |                  | _ 8 ×                              |
|----------------------------------------------------------------------|--------------------------------------|---------------------------------|------------------|------------------------------------|
| Osobista receptu                                                     | ira 🖉                                |                                 |                  |                                    |
| Producent / Referencja<br>Nazwa koloru/ Opis<br>Kod koloru<br>System | GAZ<br><br>L400                      |                                 |                  |                                    |
| Orvq. numer recept / System                                          |                                      |                                 |                  |                                    |
|                                                                      |                                      |                                 |                  | Wyedrytuj nagłówek i uwagę         |
| Ingredient Ingredi                                                   | ent name                             |                                 | gramy (bezwzgl.) | - Dodaj liniç                      |
| 1025R H.S. TH                                                        | INNER                                |                                 | 94.00            | Usuń linię                         |
| * 1030R H.S. NO                                                      | IN SANDING CONVERTOR                 |                                 | 285              | Do góry                            |
|                                                                      |                                      |                                 |                  |                                    |
|                                                                      |                                      |                                 |                  | <u><u><u>w</u></u> cor</u>         |
|                                                                      |                                      |                                 |                  |                                    |
|                                                                      |                                      |                                 |                  |                                    |
|                                                                      |                                      |                                 |                  |                                    |
|                                                                      |                                      |                                 |                  |                                    |
|                                                                      |                                      |                                 |                  |                                    |
|                                                                      |                                      |                                 |                  |                                    |
|                                                                      |                                      |                                 |                  |                                    |
|                                                                      |                                      |                                 |                  |                                    |
|                                                                      |                                      |                                 |                  |                                    |
|                                                                      |                                      |                                 |                  |                                    |
|                                                                      |                                      |                                 |                  | Aktualny ciężar (L.) O Bezwzględny |
|                                                                      |                                      |                                 | _                | 0.111 O Narastajācy                |
|                                                                      |                                      |                                 |                  | 2                                  |
|                                                                      |                                      |                                 | 2                | achowaj ) <u>A</u> nuluj )         |

#### 4.1.2. Edytuj aktualną recepturę

Zaznacz linię, którą chcesz zmienić i zmień ilość.

| )sobista rec                                     | ceptura                                             |                                         |                                    |
|--------------------------------------------------|-----------------------------------------------------|-----------------------------------------|------------------------------------|
| roducent <i>i</i> Refereni<br>Iazwa kolorul Opis | cja GAZ                                             |                                         |                                    |
|                                                  |                                                     |                                         |                                    |
|                                                  | L400<br>Dustomi Oltomotuus / Zowiaus olów / Marchus |                                         |                                    |
|                                                  |                                                     |                                         |                                    |
|                                                  |                                                     | 0                                       | Wyedytuj nagłówek i uwagę          |
|                                                  |                                                     | 0                                       |                                    |
| Ingredient In                                    | ngredient name                                      | gramy (bezwzgl.)                        | Data line                          |
| 1025R -                                          |                                                     |                                         | E                                  |
| 1010R                                            | H.S. ACTIVATOR                                      | -                                       |                                    |
| 1020R                                            | HIGH SOLIDS PRIMER                                  | =                                       | Do góry                            |
| 1025R                                            | H.S. THINNER                                        |                                         | VY dia                             |
| 1030R                                            | H.S. NON SANDING CONVERTOR                          |                                         |                                    |
| 1035R                                            | H.S. NON SANDING CONV. SLOW                         |                                         |                                    |
| 1040R                                            | UNIVERSAL 2K PRIMER GREY                            |                                         |                                    |
| 1052R                                            | HI PROD SURFACER OFF WHITE                          |                                         |                                    |
| 10568                                            | HIPROD SURFACER DARK GRET                           | <u> </u>                                |                                    |
|                                                  |                                                     |                                         |                                    |
|                                                  |                                                     |                                         |                                    |
|                                                  |                                                     |                                         |                                    |
|                                                  |                                                     |                                         |                                    |
|                                                  |                                                     |                                         |                                    |
|                                                  |                                                     |                                         |                                    |
|                                                  |                                                     |                                         |                                    |
|                                                  |                                                     |                                         |                                    |
|                                                  | •                                                   | - I I I I I I I I I I I I I I I I I I I | ktualiny ciężar (L.) O Bezwzględny |
|                                                  | 2                                                   | 1 -                                     | 0.001 O Norostayacy                |
|                                                  |                                                     |                                         |                                    |
|                                                  | 8 J 🖌                                               | Terrow                                  | Andri                              |

#### 4.1.2.1. Dodaj Produkt

- Kliknij przycisk "Dodaj produkt": pokazuje się pusta linia na końcu receptury.
- Ustaw kursor na pustym polu kolumny "Mieszanka" ("Mix").
- Wybierz nowy produkt z listy, która ukaże się po kliknięciu małej strzałki. Nazwa nowego produktu ukazuje się automatycznie.
- Wpisz ilość (w gramach).

#### 4.1.2.2. Usuń Produkt

Zaznacz produkt do usunięcia i naciśnij ikonę "Usuń produkt".

#### 4.1.2.3. Zachowaj zmiany

Po dokonaniu zmian, należy kliknąć "zachowaj" – całkowita mieszanka jest przekalkulowana na 1 litr. W tym momencie można zamknąć okno (powrót do poprzedniego) lub "zastosuj recepturę" do natychmiastowego użycia zmienionej receptury.

#### 4.1.3. Usuń tę recepturę

Poprzez naciśnięcie tego przycisku cała receptura jest usunięta z bazy danych.

#### 4.1.4. Odczyt danych z ChromaVision®

- Wciśnij przycisk, aby otworzyć moduł spektro.
- Wybierz odczyt i połącz go z osobistą recepturą.
- Potwierdź typ koloru.

| Przechowywa   | nie w osob                              | istej bazie o   | lanych    |                         |              |              |      |
|---------------|-----------------------------------------|-----------------|-----------|-------------------------|--------------|--------------|------|
| Wyszukiwanie  |                                         |                 |           | • J                     |              |              |      |
| www.zuktwanie |                                         |                 |           |                         |              |              |      |
|               |                                         |                 |           |                         |              |              |      |
|               |                                         | 1=              | T         |                         |              |              | _    |
|               |                                         | Numer rece.     | . System  | Producent               | E Ked keloru | Nazwa koloru | -    |
|               | Р                                       | ( Own )         | L400      | GAZ                     | =            | =            |      |
|               |                                         | (OWN)           | 500       | JDM                     | =            | =            | - 11 |
|               | P                                       | ( (010) )       | 400       | MEDOEDEO                |              |              | -10  |
|               | P                                       | ( Owne )        | 400       | MERCEDES                |              | =            | _    |
|               |                                         | (OWN)           | HDC       | TVR                     | =            | =            | -10  |
|               |                                         |                 |           |                         |              |              | -88  |
| VV/bór        |                                         |                 |           |                         |              |              |      |
|               | 21-1-1-1-1-1-1-1-1-1-1-1-1-1-1-1-1-1-1- |                 |           |                         |              |              | - 1  |
|               |                                         |                 |           |                         |              |              |      |
| Podgląd rece  | ptury                                   |                 |           |                         |              |              |      |
| Uwaga :       |                                         |                 |           |                         |              |              |      |
| Kod pigmentu  | atory jest ours wo                      | x (hezwz oratov | (parast.) |                         |              |              |      |
| 1025R         |                                         | 94000.000 9     | 4000.000  | (Stwórz nową recepture) |              |              |      |
| 1030R         | 5                                       | 85000.000 37    | 9000.000  | Vojedytuj aldualna      |              |              |      |
|               |                                         |                 |           | recepture               |              |              |      |
|               |                                         |                 |           | Linear of Incolor       |              |              |      |
|               |                                         |                 | -         | Odczyt ChromaVision     |              |              |      |
|               |                                         |                 |           |                         |              |              |      |
|               |                                         |                 |           | $\sim$                  |              |              |      |
| -             |                                         |                 |           |                         |              |              |      |
| Importuj      |                                         |                 |           |                         |              | Menu główne  |      |

| ChromaVision                                                                                                    |                           |
|----------------------------------------------------------------------------------------------------|---------------------------|
|                                                                                                    | Potwierdź rodzaj koloru X |
| Selekcja pomlaru                                                                                                    | O Zwykły                  |
| Wybierz szukanie i kliknij na "Zacznij szukanie"         Menu Główne       Lista żleceń         Rozpocznij czytanie) | ОК                        |

Pomiar ChromaVision® jest od tej chwili przechowywany w twojej osobistej recepturze. Przedstawienie koloru jest teraz dostępne i będzie można odnaleźć tę recepturę drogą wyszukiwania poprzez ChromaVision®!

| ColorQuick Pro CD2007-4                                                                              | (wersja oprogra   | mowania 3.0, build 1 | 00 - (c)1999-20        | 07 DuPont de Nemours) |              | _ 6 ×          |
|----------------------------------------------------------------------------------------------------|-------------------|----------------------|------------------------|-----------------------|--------------|----------------|
| Przechowywa                                                                                          | nie w osob        | istej bazie d        | anych                  |                       |              |                |
| Wyszukiwanie                                                                                         | Producent         | <b>**</b>            |                        | - 1                   |              |                |
|                                                                                                    |                   |                      |                        |                       |              |                |
| $( \begin{tabular}{c} \begin{tabular}{c} \end{tabular} \\ \end{tabular} \end{tabular} \end{tabular}$ |                   |                      |                        |                       |              |                |
|                                                                                                    |                   | 1=                   | 1-                     |                       | -            |                |
| Export                                                                                               |                   | (OWN)                | System                 | FLEET ITALY           | L Kod koloru | L Nazwa koloru |
|                                                                                                    |                   | P                    |                        |                       |              | -              |
|                                                                                                    | Р                 | (OWN)                | 400                    | MERCEDES              |              |                |
|                                                                                                    | P                 | (OWN)                | 500                    | YUGO                  | =            | =              |
| Wybór                                                                                                |                   |                      |                        |                       |              | ۲<br>ک         |
| Wascicielem tej recep                                                                                | tury jest ULIS WO | ORLD OF PAINT.       |                        |                       |              |                |
| Uwaga :                                                                                              |                   | 0                    | (1999) (1) <b>(1</b> ) |                       |              |                |
| 1020R                                                                                                | gram<br>Bž        | 595000.000 858       | 5000.000               | Stwórz nową recepturę |              |                |
| 1030R                                                                                                | 9                 | 955000.000 9540      | 000.000                | Wyedytuj aktualna     |              |                |
|                                                                                                    |                   |                      |                        | Liqué to recepture    |              |                |
|                                                                                                    |                   |                      | _                      |                       |              |                |
|                                                                                                    |                   |                      |                        | ChromaVision          |              |                |
|                                                                                                    |                   |                      | •                      |                       |              |                |
| Importuj                                                                                             |                   |                      |                        |                       |              | Menu główne    |
|                                                                                                    |                   |                      |                        |                       |              |                |

#### 4.1.5. Import

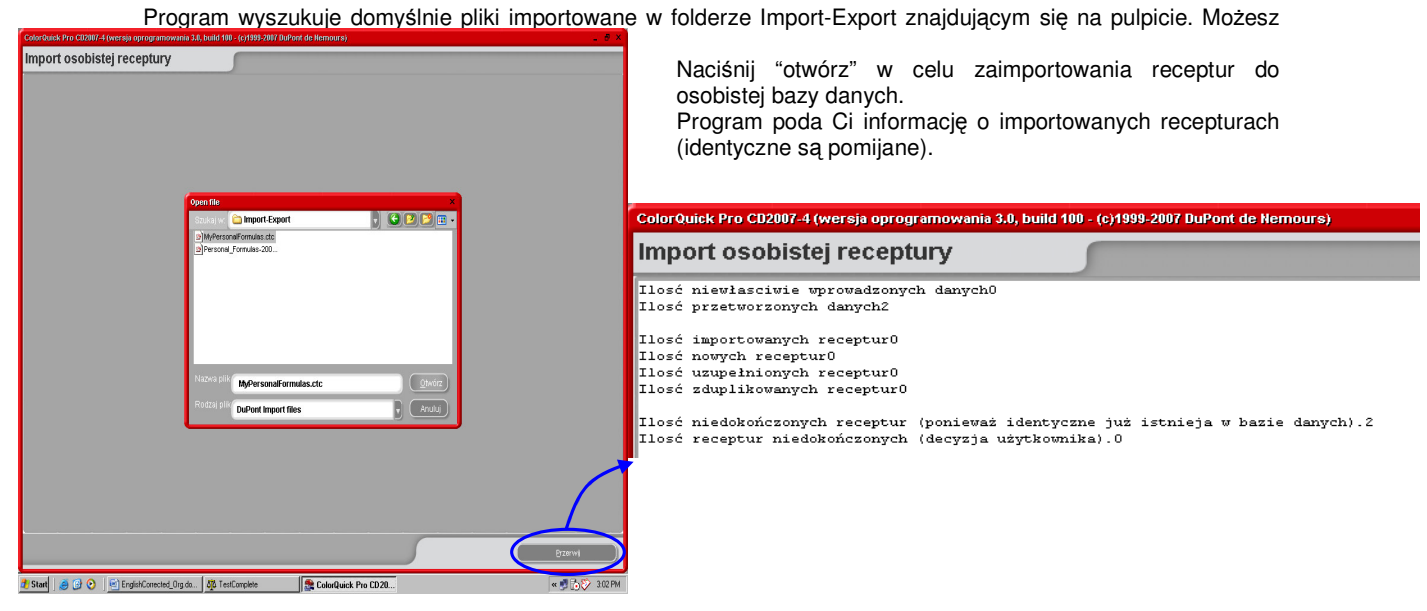

#### 4.1.6. Eksport

Wybierz z listy receptury, które chcesz wyeksportować poprzez podświetlenie ich i wtedy naciśnij

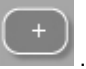

iick Pro CD2007-4 (wersja oprogramowania 3.0, build 100 - (c)1999-2007 DuPont de Nem Przechowywanie w osobistej bazie danych -Nowe Naciśnii OWN L400 (-)**(**\$ Р eksportową È P kontynuuj eksport. 400 MERCEDES Formula copied to export list Р ▼ ▼ Podgląd receptury ( Stwórz nową recepturę ) 994000.000 994000.000 1025F 130R 285000.000 1279000.000 Wyedytuj aktualna Usuń tę recepturę Odczyt ChromaVision może kopiowany Importuj 🔵 Menu główne

S aby zobaczyć listę

plik Nowy ma rozszerzenie а .ctc –i nie może być otworzony poza programem ColorQuick Pro. Domyślnie jest to przechowywane w folderze z uworzonym skrótem na Twoim pulpicie. Stad

jakiegokolwiek miejsca lub

być

do

wysłany e-mailem w celu zaimportowania w programie ColorQuick Pro.

| eniesienie oso | bistvch | receptul                                                      |                                                                                             |                                           |
|----------------|---------|---------------------------------------------------------------|---------------------------------------------------------------------------------------------|-------------------------------------------|
| Numer rece     | System  | Producent                                                     | 🗆 Kod koloru                                                                                | 🗆 Nazwa koloru                            |
| P (OWN)        | L400    | GAZ                                                           |                                                                                             | (777.)                                    |
| (OWN)          | 500     | JDM                                                           |                                                                                             |                                           |
|                |         | Save file<br>Szukaj w. 🕞 Import-I<br>2) Personal_Formulas-200 | Export<br>17-11-16.ctc<br>A DuPont<br>DuPont Refinish Import-E:<br>Ort: C:\Documents and So | xport<br>ettings\All Users\Documents\DuPo |
|                |         | MyPerson                                                      | nalFormulas.ctc                                                                             | Zachowaj                                  |

UWAGA: Osobista baza danych ColorQuick może być przekonwertowana do przyszłego użycia w ColorQuick Pro, s. 5.2.3. Konwersja osobistej bazy danych ColorQuick'a, p.43.

#### 4.2. Wprowadzanie cen

Jeśli wprowadzasz ceny materiału w tym miejscu program przekalkuluje cenę receptury w klikunastu walutach, jak również weźmie pod uwagę Twoją marżę.

#### 4.2.1. Edytor ceny

Wprowadź swą aktualną cenę za 1 l. Podświetl swe wyszukiwanie dla poszczególnych produktów poprzez wpisanie kodu produktu w pole pod cennikiem ("Wyszukaj ten kod produktu").

| Zarządzanie Cenami |                             |                 |  |  |
|--------------------|-----------------------------|-----------------|--|--|
| Edytor Cen Us      | tawienia                    |                 |  |  |
|                    | Dane dotyczą                | ce cen          |  |  |
| Kod pigmentu       | Opis pigmentu               | Cena/Litr       |  |  |
| 1010R              | H.S. ACTIVATOR              | 84.00           |  |  |
| 1020R              | HIGH SOLIDS PRIMER          | 84.00           |  |  |
| 1025R              | H.S. THINNER                | 93.00           |  |  |
| 1030R              | H.S. NON SANDING CONVERTOR  | 94.00           |  |  |
| 1035R              | H.S. NON SANDING CONV. SLOW | 83.00           |  |  |
| 1040R              | UNIVERSAL 2K PRIMER GREY    | 74.00           |  |  |
| 1052R              | HI PROD SURFACER OFF WHITE  | 84.00           |  |  |
| 1056R              | HI PROD SURFACER DARK GREY  | 784             |  |  |
| 1205               | CENTARI 2 COAT CLEAR LS     |                 |  |  |
| 120SX              | ANZ MS 2K CLEAR             |                 |  |  |
| Szukaj kodu pr     | oduktu                      | QK (Rezygnacja) |  |  |

#### 4.2.2. Export/Import

Możesz importować i eksportować ceny i/lub ustawienia; eksportowane dane są przechowywane jako pliki zip (spakowane) w folderze Import-Export na Twoim pulpicie. Naciśnij przycisk "Export" – ,

Wybierz dane do eksportu. Do każdego pliku danych zostanie utworzony odrębny plik (cena, ustawienia), które mogą być edytowane poza programem ColorQuick Pro.

- Otwórz pliki,
- Edytuj (jak w excel'u),
- Przechowywać jako plik as .csv,
- Spakuj (zip), przechowuj w folderze "DuPont Refinish Import-Export"-(katalog domyślny),
- Zaimportuj wyedytowane pliki (albo jako .zip (kilkanaście jednorazowo) lub .csv-files (oddzielnie).

## 5. Dodatek

#### 5.1. Problemy i rozwiązania

4. Sugerowanie ilości nok

6. zapomniałeś hasła

5. Ostrzeżenie

 Autorun nie włącza się automatycznie
 Autorun zatrzymuje pracę Twojego komputera
 Nieudana instalacja

Włącz program manualnie Crtl + alt + del; zatrzymuje pracę

Ponownie uruchom komputer, rozpocznij ponownie instalację. Wciąż nie ok: skontaktuj się z Twoim dealerem lub przedstawicielem DuPont'a.. Zmiana współczynnika Zmiana poziomu Proszę zadzwonić do biura

# 5.1.1. Pytania i odpowiedzi na temat procedury instalacji/konfiguracji

#### 5.1.1.1. Autorun nie włącza się automatycznie

#### 5.1.1.1.1. Poprzez zmianę ustawień autoplay dla Windows XP

Z pulpitu Windows kliknij na Mój komputer.

- Kliknij prawą myszą na ikonę Twojej ściezki CDROM, po czym kliknij na Właściwości.
- Wybierz tabulator AutoPlay, po czym wybierz rodzaj CD (Muzyka, obrazy, różne dane, etc.)
- Wybierz rodzaj czynności,którą masz wykonać lub "nie wykonuj żadnej czynności".

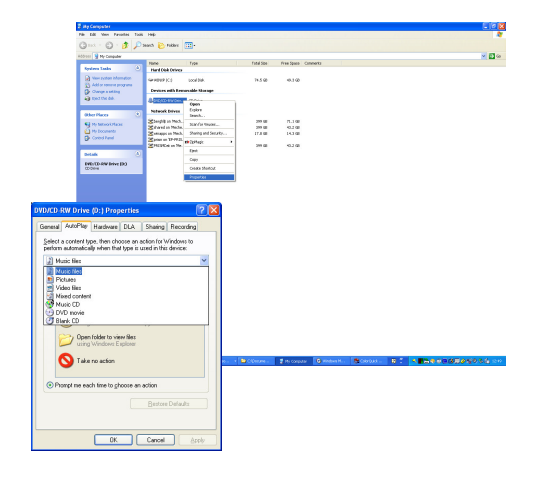

| Zarządzanie    | Cenami                 |                                    |                       |
|----------------|------------------------|------------------------------------|-----------------------|
| Edytor Cen     | Ustawienia             |                                    |                       |
|                |                        | Dane dotyczące cen                 |                       |
| Kod pigme      | entu Opis pigmentu .   | Cena/Litr                          |                       |
| 1010R          | H.S. ACTIVATOR         | Save file Look in: 🛅 Import-Export | ×<br>• = 200 •        |
| 1025R          | H.S. THINK Expor       |                                    |                       |
| 1035R          | H.S. NON               | cena 🗹 Ustawienia                  |                       |
| 1040R<br>1052R | HI PROD S              |                                    |                       |
| 1056R<br>120S  | HI PROD S<br>CENTARI 1 | Ok Zamknij                         |                       |
| 120SX          | ANZ MS 2               | File name:                         |                       |
| Szukaj koc     | du produktu            | File type: Zip files               | Cancel                |
| Export         | Import                 |                                    | ( <u>R</u> ezygnacja) |

#### 5.1.1.1.2. Zmiana ustawień autoplay dla Windows 98 SE

- Z pulpitu Windows, kliknij prawą myszą na "Mój komputer"
- Kliknij na Właściwości
- Wybierz tabulator Zarządzanie urządzeniem (Device manager).
- Kliknij na "+" obok CDROM
- Wybierz wejście na swoją ścieżkę CDROM.
- Kliknij na Właściwości , i wtedy wybierz tabulator Ustawienia.
- Włącz lub odłącz opcję Powiadomienie Auto-Insert.
- Kliknij dwukrotnie OK .

Zmiana uaktywni się po restarcie Windows.

#### 5.1.1.2. Autorun zatrzymuje pracę twojego komputera

#### Symptomy:

Kiedy kopiujesz duży katalog z CD-Romu na dysk twardy (dokonuje sie to także w autorun), Twój computer może nie odpowiadać (zawiesza się). Należy lokalnie zrebootować go aby zakończyć kopiowanie i odzyskać kontrolę nad komputerem.

#### Przyczyna:

System plików Windows CD-ROM z zabezpieczeniem zawiera "Odczyt wprzód" ("Read-Ahead"), który jest odpowiedzialny za właściwy odczyt video z szybszym i efektywniejszym przepływem danych. "Odczyt wprzód" może spowodować, że kontrolna ścieżka CD-ROM'u jest szybsza niż było to przewidziane w ustawieniach systemu.

#### Rozwiązanie:

Aby zapobiec powstawaniu tego problemu należy postępować jak następuje:

Kliknij na przycisk Start, zaznacz ustawienia, i kliknij Panel sterowania.

Dwukrotnie kliknij na ikonę System.

W tabulatorze Performance (Wykonanie) kliknij na Plik Systemu.

Kliknij na tabulator CD-ROM .

W polu Zoptymalizuj Dostęp kliknij ustawienia odpowiadające ścieżce CDROM, której używasz. Kliknij OK. Zrestartuj computer kiedy pojawi się komunikat z taką prośbą.

Jeśli kroki 1-5 nie rozwiązują problemu, powtórz kroki 1-4. W polu Optymalizuj Dostęp kliknij Bez Odczytu Wprzód (No Read Ahead). Kliknij OK. Zrestartuj komputer kiedy pojawi się komunikat z taką prośbą.

#### 5.1.1.3. Instalacja jest nieudana

#### Symptomy:

Instalacja kończy się informacją "Instalacja jest nieudana".

#### Przyczyna:

Części oprogramowania były wciąż w użyciu i dlatego nie mogły być uaktualnione lub twardy dysk był pełny lub też odczyt CD nie był niemożliwy.

#### Rozwiązanie:

Zrestartuj komputer, sprawdź pamięć na twardym dysku (powinno byc wiecej niż 1 GB) i ponownie przeprowadź instalację jeśli problem nadal się pojawia -> zadzwoń do nas /email/ postaraj się dostarczyć plik/pozostałości poprzednich instalacji/...

Co robić kiedy nie zainstalowała się żadna ikona na twoim komputerze? Idź do Start/Wszystkie programy/ColorQuick Pro/ColorQuick Pro → dwukrotnie kliknij aby otworzyć program.

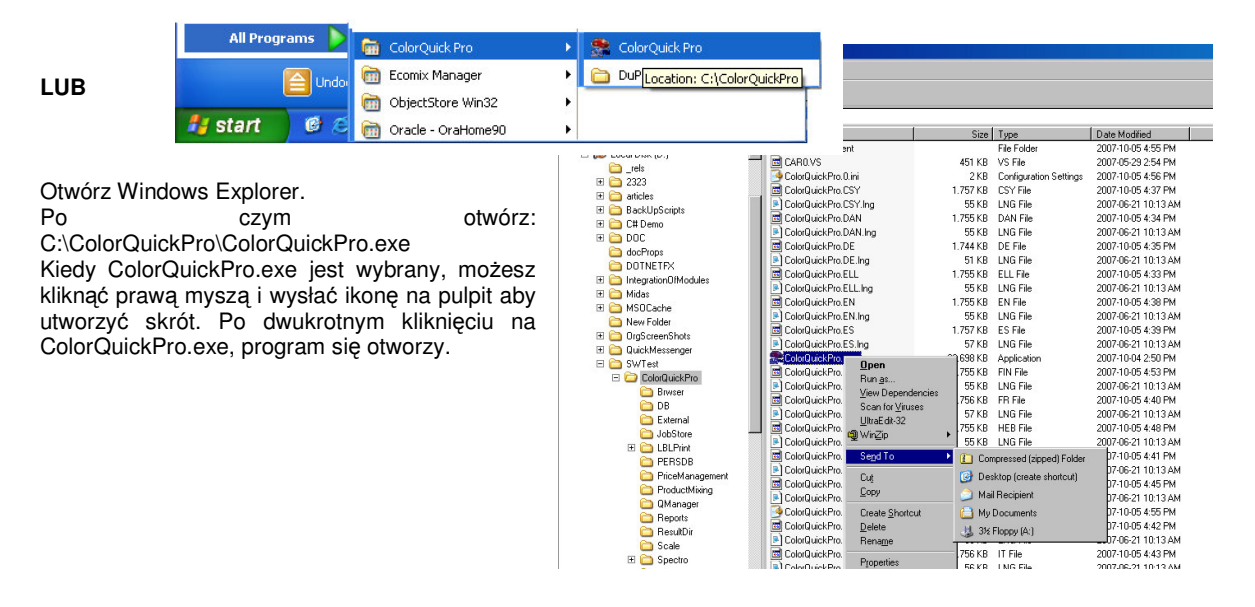

# 5.1.1.4. Odszukaj numer portu COM wśród używanych portów COM/USB

- Kliknij prawą myszą na ikonę "Mój komputer" na Twoim pulpicie i przejdź do Właściwości
- We Właściwościach Systemu przejdź do tabulatora "Twardy dysk" ("Hardware") i tam wybierz Zarządzanie Urządzeniem (Device Manager).
- W Zarządzaniu Urządzeniem ("Device Manger") przejdź do :Porty (Ports) (COM & LPTI) aby zobaczyć które porty COM/USB są aktualnie aktywne na Twoim komputerze.
- Dwukrotnie kliknij na "Port połączeń" ("Communications port") aby zobaczyć właściwości.

| B Device Manager                                   |  |
|----------------------------------------------------|--|
| Eile Action View Help                              |  |
| $\leftarrow \rightarrow   \mathbf{R}   \mathbf{g}$ |  |
| ⊟MEC2808863L                                       |  |
| 🕀 💘 Batteries                                      |  |
| 🕀 😼 Computer                                       |  |
| 🕀 🥌 Disk drives                                    |  |
| 🕀 😼 Display adapters                               |  |
| E S DVD/CD-ROM drives                              |  |
| 🗄 🎰 Human Interface Devices                        |  |
| 🗉 🚍 IDE ATA/ATAPI controllers                      |  |
| 🗈 🦢 Keyboards                                      |  |
| Image: Mice and other pointing devices             |  |
| 🗉 🦕 Modems                                         |  |
| 🗄 😼 Monitors                                       |  |
| 🗉 🕎 Network adapters                               |  |
| 🔃 🗒 PCMCIA adapters                                |  |
| 🕀 💆 Ports (COM & LPT)                              |  |
| 🗄 🐲 Processors                                     |  |
| 🗄 🎯 Smart card readers                             |  |
| 🗄 🕘 Sound, video and game controllers              |  |
| 🕀 🧕 System devices                                 |  |
| 🗄 🕰 Universal Serial Bus controllers               |  |
|                                                    |  |
|                                                    |  |

| stem Proper                   | ties                                                 |                                                            |                                                                                          | ?                                             |
|-------------------------------|------------------------------------------------------|------------------------------------------------------------|------------------------------------------------------------------------------------------|-----------------------------------------------|
| System Restore                |                                                      | Autom                                                      | atic Updates                                                                             | Remote                                        |
| General                       | Comp                                                 | uter Name                                                  | Hardware                                                                                 | Advanced                                      |
| Device Man<br>Th<br>on<br>pro | ager<br>e Device M<br>your compt<br>operties of a    | lanagerlists al<br>uter. Use the [<br>ny device.           | I the hardware device<br>Device Manager to ch<br>Device Ma                               | es installed<br>hange the                     |
| Drivers<br>Dr<br>co<br>ho     | ver Signing<br>mpatible wit<br>w Windows<br>Driver ( | lets you make<br>th Windows. V<br>connects to V<br>Signing | sure that installed dr<br>vindows Update lets<br>Windows Update for<br><u>W</u> indows U | ivers are<br>you set up<br>drivers.<br>Jpdate |
| Hardware Pr                   | ofiles<br>Irdware prof<br>Terent hardv               | illes provide a<br>vare configura                          | way for you to set up<br>tions.<br>Hardware j                                            | and store<br>Profiles                         |
|                               |                                                      |                                                            | Cancel                                                                                   | Apply                                         |

Zobaczysz numer portu COM, który jest przypisany do używanego portu COM. Jest to numer jaki musisz wprowadzić w ustawieniach połączenia w programie ColorQuick Pro.

| S Device Manager                      |  |
|---------------------------------------|--|
| <u>File Action View H</u> elp         |  |
| ← → 📧 🖆 😫 😤 🕿 🗶                       |  |
| ⊡ <u></u>                             |  |
| 🕀 💘 Batteries                         |  |
| 😟 🧕 Computer                          |  |
| 主 🧼 Disk drives                       |  |
| 표 🧕 Display adapters                  |  |
| 🗄 🥝 DVD/CD-ROM drives                 |  |
| 🖅 🖾 Human Interface Devices           |  |
| 🗉 🗃 IDE ATA/ATAPI controllers         |  |
| 🖅 🦢 Keyboards                         |  |
| 🖅 🐚 Mice and other pointing devices   |  |
| 🛨 🖢 Modems                            |  |
| 😟 😼 Monitors                          |  |
| 🛨 🕮 Network adapters                  |  |
| 🖅 🗐 PCMCIA adapters                   |  |
| 😑 🝠 Ports (COM & LPT)                 |  |
|                                       |  |
| ECP Printer Port (LPT1)               |  |
| 🖅 🛲 Processors                        |  |
| 😟 🍓 Smart card readers                |  |
| 😟 🧐 Sound, video and game controllers |  |
| 🖅 🧕 System devices                    |  |
|                                       |  |
|                                       |  |

W tabulatorze "Ustawienia Portu" można zobaczyć szybkość używanego portu COM.

| Communications Port (COM1) Prope     | erties [                       |    |
|--------------------------------------|--------------------------------|----|
| General Port Settings Driver Details | Resources                      |    |
| Bits per second:                     | 9600 💙                         |    |
| Data bits:                           | 8                              |    |
| Parity:                              | None                           |    |
| <u>S</u> top bits:                   | 1 💌                            |    |
| Elow control:                        | None                           |    |
| <u>6</u> d                           | vanced <u>R</u> estore Default | 5  |
|                                      | OK Canc                        | el |

#### 5.2. Informacja na temat zewnętrznych urządzeń

*5.2.1. ChromaVision®: wskazówki niezbędne do osiągnięcia sukcesu* Zapoznaj się z oddzielnym dokumentem "ChromaVision\_wskazówki.doc".

#### 5.2.1.1. Język na ekranie ChromaVision®

Przejdź do to *Menu konfiguracji* [*F9*] -> *Moduły -> Konfiguracja ChromaVision® -> Test połączenia i ustawienia.* Wybierz język jaki ma się ukazywać na ekranie spektro.

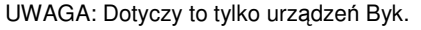

| Test komunik:                 |                                                                                                    | Ø.                                                                                                    |
|-------------------------------|----------------------------------------------------------------------------------------------------|----------------------------------------------------------------------------------------------------|
| Urządzenie                    | BYK 6320 3.15.1                                                                                                    |                                                                                                    |
| Lista                         | 1010832                                                                                                    |                                                                                                    |
| Data/Godzin                   | 1991-06-08 🔽 3:56:35 AM                                                                                               |                                                                                                    |
|                               | EN English                                                                                                    |                                                                                                    |
| D<br>🖌 Zezwalaj<br>🕑 Przeszuł | EN English<br>ES español<br>FR français<br>HR Croatian<br>IT italiano<br>NL Nederlands<br>PLK polski<br>SLV Slovenian | Constant Sector Sector S |

#### 5.2.1.2. Przygotowanie powierzchni

- Powierzchnia przeznaczona do wykonania pomiaru musi być czysta albowiem kurz i rysy wpłyną na dokładność pomiaru.Wyczyść całą powierzchnię odtłuszczaczem i wypoleruj część przeznaczoną do pomiaru.
- Powierzchnia przeznaczona do pomiaru musi być równa, w przeciwnym razie pomiar może być sfałszowany poprzez wpływ światła. Powierzchnia musi być całkowicie płaska i czysta.
- Standardy muszą być czyste. Nie używaj środków czyszczących ponieważ zawierają składniki wybielające. Nie używaj rozpuszczalników.
- Używaj ciepłej wody i miękkiej szmatki.
- Wykalibruj urządzenie w tej samej temperaturze i wilgotności w jakiej dokonasz pomiaru.Nie wykonuj pomiarów na ciepłych powierzchniach: niektóre pigmenty są termo chromatyczne co oznacza,że zmieniają kolor pod wpływem temperatury.
- Każdy pomiar powinien być wykonany poprzez trzy odczyty w różnych ustawieniach ale blisko miejsca naprawy.
- Zawsze wykonaj natrysk próbny dla sprawdzenia dokładności.
- Jako że ChromaVision® ma swą lampę, światło zewnętrzne nie wpływa na pomiar. Niewłaściwe odczyty zostaną pokazane na ekranie.
- Odłącz ChromaVision® od komputera, wykonaj tyle pomiarów ile chcesz.
- Przed zachowaniem odczytu pojawi się pytanie o nazwę. Mała strzałka pod linią wskazuje następną pozycję do wypełnienia. Wybierz litery poprzez przechodzenie w dół, naciśnij kiedy dokonasz wyboru litery; strzałka przesuwa się do następnej pozycji. Jesli chcesz dokonać zmian w nazwie przesuwaj obrotowym przyciskiem aż do chwili kiedy strzałka ustawi się w żądanej pozycji.
- W przypadku kiedy została stworzona lista prac (tylko w przypadku Byka s. 5.2.1.3. Lista prac, poniżej) ukażą się nazwy listy prac; nazwy nadal mogą ulegać zmianom.

#### 5.2.1.3. Lista prac

uWAGA: Dotyczy tylko urządzeń Byk. Używaj funkcji listy prac w celu wysłania listy nazw pomiarów do urządzenia.

- Uaktywnij opcję "Zezwala na listę prac w ustawieniach ChromaVision®, zachowaj.
- Uaktywnij wyszukiwanie ChromaVision® w menu wyszukiwania [F2] -> ChromaVision® (urządzenie musi być podłączone).
- Naciśnij "Listę prac", otworzy się nowe okno.
- Wpisz nazwy pomiarów (zakończ wprowadzenie każdej nazwy poprzez "enter" aby móc wprowadzić nową nazwę w nowej linii).
- Wciśnij "Zachowaj" aby wprowadzić listę prac do urządzenia.

| Test połączenia i ustawienia          | ×                                                                                                    |                     |                  |                      |
|---------------------------------------|----------------------------------------------------------------------------------------------------|---------------------|------------------|----------------------|
| Test komunikacji zakończony pomyślnie | O.S.                                                                                                    | ChromaVision        |                  |                      |
| Urządzenie BYK 6320 3.15.1            |                                                                                                    | Preselection        |                  |                      |
| Lista 1010832                         |                                                                                                    | Manufacturer        | Code             |                      |
| Data/Godzin 1991-06-08 🔽 3:56:35 AM   |                                                                                                    | StockCode Quality   | Contains lead    | Force search on type |
| Język EN English                      |                                                                                                    |                     | •                | Automatic 💌 Reset    |
| Dodatkowe opcje                       | wietlacz : Bład                                                                                         |                     |                  |                      |
|                                       | cal nazwę zlecenia TAK<br>(aj pomiarów : TAK<br>czenie Lab : Pojedyńu<br>sz nazwe : TAK<br>hoterii : OK |                     | Shading allowed  | <b>BVK 1010832</b>   |
| Dni c<br>Liczr<br>Licze               | od ostatniej kalibr <b>30692</b><br>nik pomiaru :9<br>enie kalibracji :2383632                          | Please select a rea | ding and click o | n "Start Search"     |
| Kasuj Testowanie<br>zielonego wzorca  | Anuluj Zachowaj                                                                                         | Main Menu Jol       | o List           | Start Search         |

Pokaże się nowa funkcja :"Lista prac" na ekranie urządzenia:

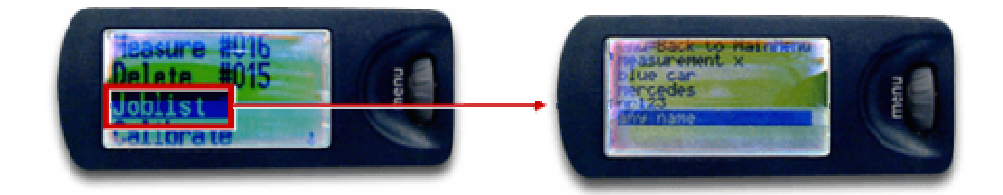

#### 5.2.1.4. Wyszukiwanie pomiarów

UWAGA: Dotyczy tylko urządzeń Byk.

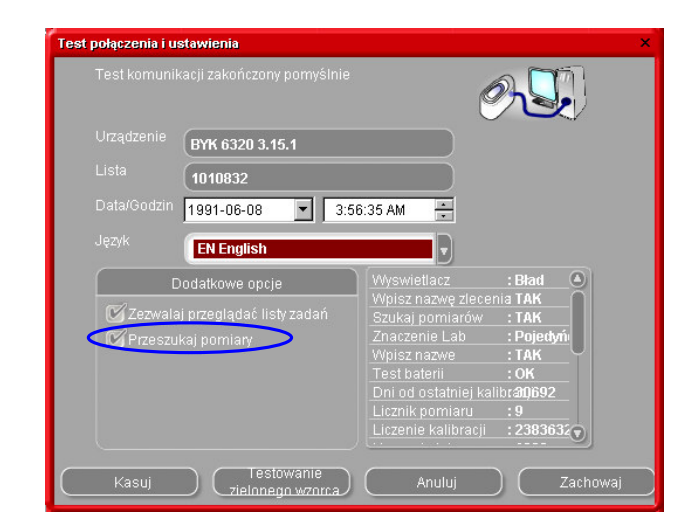

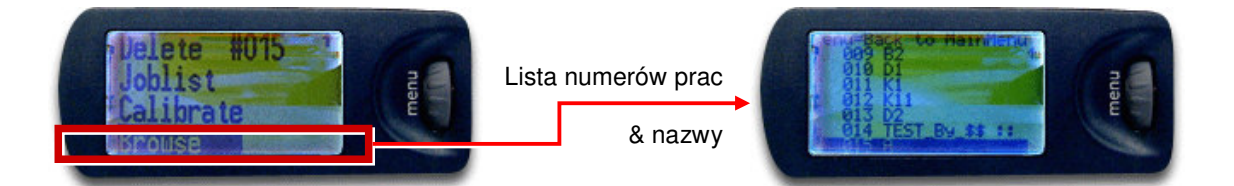

Gwiazdka przed nazwą pracy oznacza,że pomiar został posortowany według nazwy.

#### 5.2.2. Instalacja drukarki etykiet

Nowa drukarka etykiet: użyj instalacyjnej płyty CD-ROM w celu zainstalowania drukarki w Windows'ach. Drukarka zostanie wtedy dołączona do innych sterowników wydruku na Twoim komputerze.

Bez CD-ROM'u lub stara drukarka: zapoznaj się ze stronami internetowymi producentów drukarek (syko, dymo) w celu odszukania ostatniego sterownika dla Twojego komputera/systemu operacyjnego. Poproś o pomoc informatyka jeśli zajdzie taka potrzeba.

#### 5.2.3. Konwersja osobistej bazy danych ColorQuick'a

Osobiste receptury ze starego ColorQuick'a mogą być przekonwertowane do ColorQuick'a Pro.

- Przejdź do pliku ColorQuick Pro- na Twoim twardym dysku.
- Kliknij "PersDBConvert.exe",
- Wybierz język,

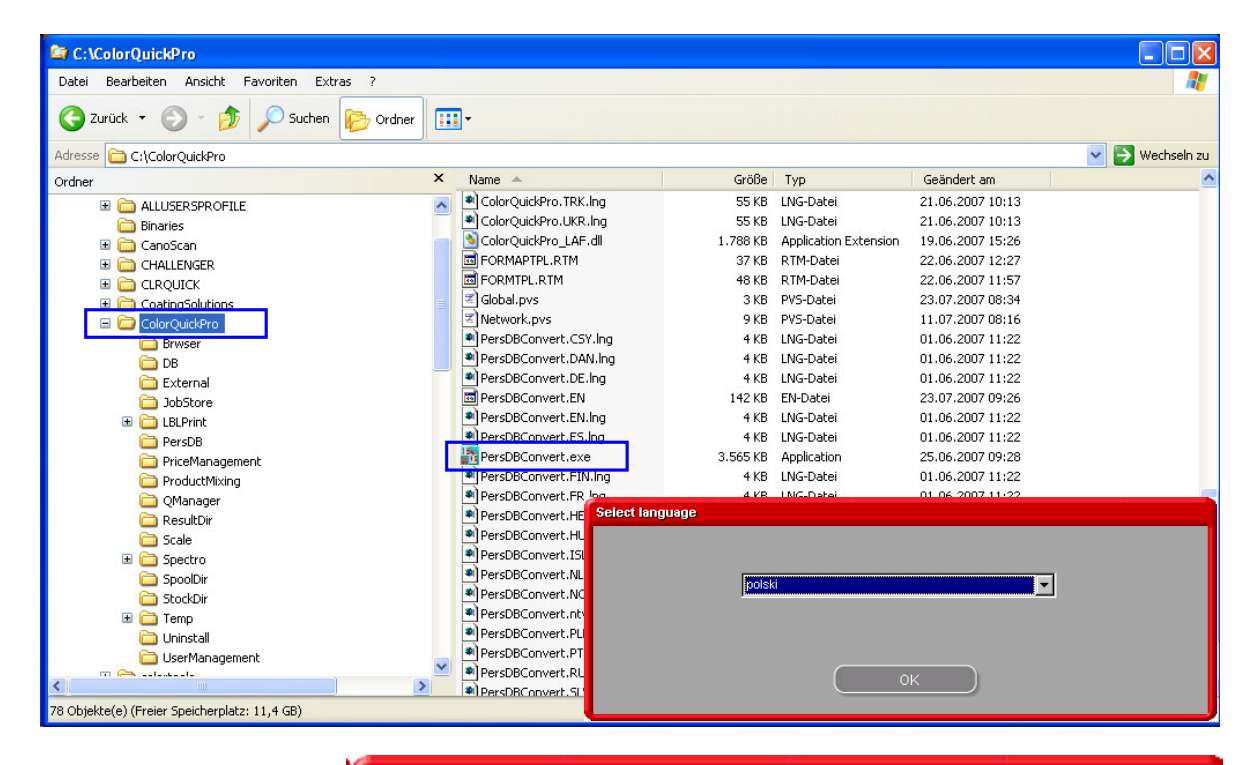

ColorQuickPro odnajdzie osobistą bazę danych ze starego ColorQuick 'a i przechowa dane w folderze "DuPont Refinish Import-Export.ctc"-na Twoim pulpicie.

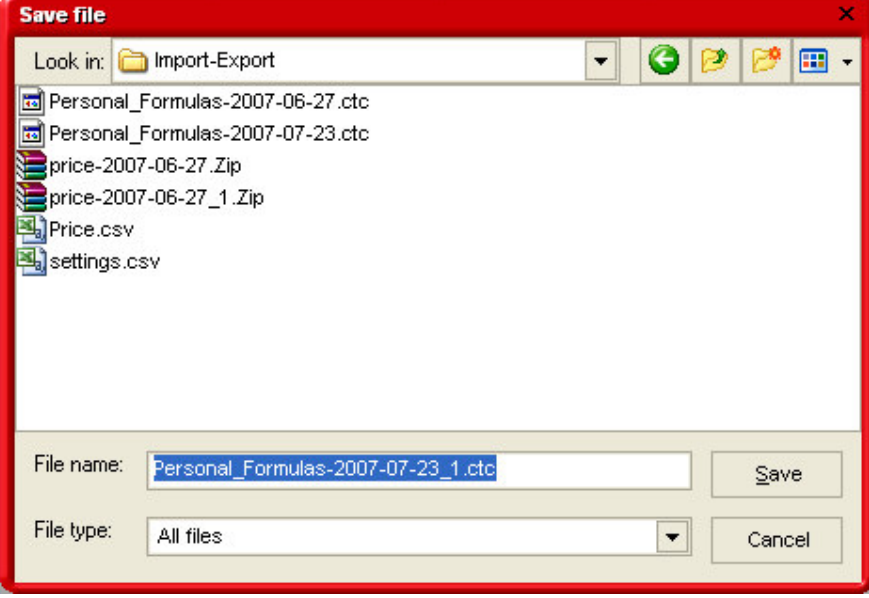

• Importuj dane do ColorQuick Pro jak opisane w 4.1.5. Import, str. 34.

# Indeks

| akcesoria                                                                                                    |                 |
|----------------------------------------------------------------------------------------------------|-----------------|
| Byk - urządzenie                                                                                                    | 12              |
| X-Rite-urzadzenie                                                                                                    | 12              |
| autorun nie włącza się automatycznie                                                                                                    | 36              |
| autorun zatrzymuje prace twojego komputera                                                                                                    | 37              |
| autoryzacia dostepu i kontrola                                                                                                    | 18              |
| Svk                                                                                                    |                 |
| lista prac                                                                                                    | 11              |
| lista prac                                                                                                    | 1 <del>1</del>  |
| Byk - Urządzenie                                                                                                    | 12              |
| kalibracja                                                                                                    | 13              |
| ChromaVision®                                                                                                    |                 |
| akcesoria                                                                                                    | 12              |
| Byk - urzadzenie                                                                                                    | 12              |
| język na ekranie spektro                                                                                                    | 40              |
| kalibracja                                                                                                    | 13              |
| kalibracia X-Rite - urzadzenie                                                                                                    | 13              |
| lista prac                                                                                                    | 41              |
| nokaż liste naileniej dobranych kolorów                                                                                                    | 14              |
| nokaž male ikony                                                                                                    | 14              |
| polazinale kony                                                                                                    | <br>12          |
|                                                                                                    |                 |
| pizekaz pomiarow.                                                                                                    | 24              |
| przygotowanie powierzchni                                                                                                    | 40              |
| usuwanie odczytow                                                                                                    | 15              |
| wskazówki niezbędne do osiągnięcia sukcesu                                                                                                    | 40              |
| wyszukiwanie pomiarów                                                                                                    | 42              |
| Zielona płytka                                                                                                    | 15              |
| ChromaVision® kalibracja Byk - urządzenie                                                                                                    | 13              |
| ChromaVision€                                                                                                    |                 |
| X-Rite-urządzenie                                                                                                    | 12              |
| definiowanie użytkowników                                                                                                    | 18              |
| definiowanie użytkowników                                                                                                    |                 |
| DocViewer                                                                                                    | 7               |
| dodaj produkt                                                                                                    |                 |
| dodatek                                                                                                    |                 |
| autorun nio włacza cie automatycznio                                                                                                    |                 |
| autorun zatrzumuje prace husioge komputere                                                                                                    |                 |
| autorum zarizymuje prace iwojego komputera                                                                                                    |                 |
| c zmiana ustavijen autopiay dla windows XP                                                                                                    |                 |
| Chromavision® wskazowki nizbędne dla oslągnięcia sukcesu                                                                                                    | 40              |
| informacja na temat zenętrznych urządzen                                                                                                    | 40              |
| instalacja drukarki etykiet                                                                                                    | 42              |
| instalacja jest nieudana                                                                                                    | 38              |
| konwersja osobistej bazy danych ColorQuick'a                                                                                                    | 43              |
| lista prac                                                                                                    | 41              |
| odszukaj numer portu COM wśród używanych portów COM/USB                                                                                                    | 39              |
| problemy i rozwiązania                                                                                                    | 36              |
| przygotowanie powierzchni                                                                                                    | 40              |
| pytanja i odpowjedzi na temat procedury instalacij/konfiguracij                                                                                                    |                 |
| py can be supported in the second proceed of the same support of the second process of the second process of t | 20              |
| derikarka atvikiat                                                                                                    |                 |
|                                                                                                    | 40              |
|                                                                                                    |                 |
| koniiguracja                                                                                                    | 11              |
| ECOMIX                                                                                                    | 30              |
| edytor ceny                                                                                                    | 35              |
| edytuj aktualną recepturę                                                                                                    | 32              |
| export                                                                                                    |                 |
| ceny                                                                                                    | 36              |
| osobiste receptury                                                                                                    | 34              |
| gotowy do użycia                                                                                                    | 28              |
| szybki wybór                                                                                                    | 28              |
| identyfikacia użytkowników                                                                                                    |                 |
| ikony                                                                                                    | 22              |
| malowanie całościowe                                                                                                    | <u>2</u> 2      |
| nr value shade                                                                                                    | <u>22</u><br>00 |
|                                                                                                    | 22<br>00        |
| าธุระทุณาส ทุกที่สุพากาย                                                                                                    |                 |

|                                                          | 00         |
|----------------------------------------------------------|------------|
| srabo kryjący                                            | 22         |
| zawiera ołow                                             | 22         |
| Import                                                   | 34         |
| ceny                                                     | 36         |
| osobiste receptury                                       | 34         |
| informacja na temat zewnętrznych urządzeń                | 40         |
| informacje na temat firmy i sposób przedstawienia        | 8          |
| inne dokumenty                                           | 30         |
| instalacja                                               |            |
| ColorQuick Pro                                           | 5          |
| DocViewer                                                | 7          |
| iest nieudana                                            | 38         |
| program wyszukiwania koloru plus kilka dodatkowych opcji | 7          |
| programu wyzzukiwania koloru                             | /          |
|                                                          | 0<br>8     |
| język na ekranie ChromaVision®                           | 40         |
| języ na ekane onomavisione                               | +0         |
| Raliul auja                                              | 10         |
| Dyk - uizduzenie                                         | 10         |
|                                                          | IS         |
|                                                          | 22         |
| Koniguracja                                              | -          |
| Chroma vision⊎                                           | 5          |
| definiowanie uzytkownikow                                | 18         |
| drukarka etykiet                                         | 11         |
| EcoMix'a                                                 | 11         |
| waga                                                     | 9          |
| wprowadzanie cen                                         | 35         |
| konfiguracja wagi                                        | 9          |
| opcje                                                    | 10         |
| podświetlanie ważenia                                    | 10         |
| pozwala na manualne ważenie                              | 10         |
| test połaczenia                                          | 9          |
| Konwersia osobistei bazy danych ColorQuick'a             | 43         |
| kopiowanie do osobistej bazy danych                      | 29         |
| korekta dozwolona                                        | 25         |
| korekta dozwolona njeaktivine                            | 26         |
| lista nrac                                               | 41         |
| nsta pracio calościowe                                   |            |
| manu kanfiguraciji                                       | <u>م</u> ے |
| meta komgutacji                                          | ۰۰۰۰۰ ۵    |
|                                                          | J<br>o     |
| og one.                                                  | 0          |
| nielu obsidgi                                            |            |
| obsruga osobistej bazy daných                            | 31         |
| wprowadzanie cen                                         | 35         |
| menu wyszukwania                                         | 19         |
| Chroma Vision®                                           | 24         |
| pełne wyszukiwanie                                       | 20         |
| poprzez model                                            | 23         |
| poprzez producenta                                       | 23         |
| produkty dodatkowe                                       | 23         |
| minimalne wymagania                                      | 4          |
| model                                                    | 23         |
| moduły                                                   | 9          |
| ChromaVision®                                            | 5, 13      |
| definiowanie użytkowników                                | 18         |
| drukarka etykiet                                         | 11         |
| waga                                                     | 9          |
| na wagę                                                  | 29         |
| nr value shade                                           | 22         |
| obsługa osobistej bazy danych                            | 31         |
| eksport                                                  | 34         |
| import                                                   | 34         |
| utwórz nowa recenture                                    | 31         |
| odczyt danych z ChromaVision®                            | 32         |
| odszukaj numer portu COM wśród używanych portów COM/USR  | 20         |
|                                                          | وں<br>م    |
| 0g0m0                                                    | 0          |

| informacie na temat firmy i sposób przedstawienia               |               |
|-----------------------------------------------------------------|---------------|
| sugerowana ilość                                                |               |
| opcje                                                           | 10            |
| opcje bazy danych                                               |               |
| systemy s                                                       | 19            |
| współczynnik użytkownika do sugerowania ilości                  |               |
| opcje bazy danych                                               |               |
| poziom ostrzegania                                              |               |
| osobista receptura                                              | 20            |
|                                                                 |               |
| dodaj produkt                                                   | 32            |
| edvtui aktualna recepture                                       |               |
| usuń produkt                                                    |               |
| usuń produkt                                                    |               |
| usuń te recepturę                                               | 32            |
| pełne wyszukiwanie                                              | 20            |
| podświetlanie ważenia                                           |               |
| pozwala na manualne ważenie                                     |               |
| pokaz listę najlepiej dobranych kolorow                         |               |
| pokaż nieaktywne cystemy                                        | 14۱4<br>11 رو |
| nomiń nodświetlenie mieszania                                   | ۱۲<br>۱۸      |
| ponrzez producenta                                              | 23            |
| powierzchnia porvsowana                                         |               |
| poziom ostrzegania                                              |               |
| pozwala na manualne ważenie                                     |               |
| waga bez podświetlania                                          | 10            |
| problemy i rozwiązania                                          |               |
| pytania i odpowiedzi na temat procedury instalacji/konfiguracji |               |
| produkty dodatkowe                                              |               |
| przekaz pomiarow                                                |               |
| przygotowanie powierzchni                                       | 40<br>26      |
| autorup nie włacza się automatycznie                            |               |
| instalacia iest nieudana                                        |               |
| odszukaj numer portu COM wśród używanych portów COM/USB         |               |
| zmiana ustawień autoplay dla Windows XP                         |               |
| zmiana ustawień autoplay dla Windows 98 SE                      |               |
| r InhaltSW1002                                                  | 6             |
| receptura                                                       |               |
| receptura poprawiona                                            |               |
| recepture                                                       | 00            |
| Kolly                                                           | 22<br>20      |
| snektrofotometr                                                 |               |
| zainstalui moduł                                                |               |
| sprawdzenie pamięci dla Windows 98 / 2000 / XP                  |               |
| Strony Kolorystyczne                                            |               |
| inne dokumenty                                                  |               |
| TDS                                                             |               |
| sugerowana ilość                                                | 8, 27         |
| systemy                                                         |               |
| SZYDKI WYDOr                                                    |               |
| TDS<br>test notaczenia z wada                                   |               |
| usuń produkt                                                    |               |
| usuń te recepture                                               |               |
| usuwanie odczytów                                               |               |
| utwórz nowa recepturę                                           |               |
| użytkownicy                                                     |               |
| autoryzacja dostępu i kontrola                                  | 18            |
| definiowanie użytkowników                                       | 18            |
| identyfikacja użytkowników                                      |               |
| w trakcie korekty                                               | 25            |
| waga                                                            |               |

| pomiń podświetlenie mieszania                    | 10                                       |
|--------------------------------------------------|------------------------------------------|
| uzyskano żądaną wagę                             | 10                                       |
| waga bez podświetlania                           | 10                                       |
| włącza się dźwięk kiedy uzyskano żądaną wagę     | 10                                       |
| wprowadzanie cen                                 | 35                                       |
| import/export                                    | 36                                       |
| wprowadzanie ceny                                |                                          |
| edytor ceny                                      | 35                                       |
| wskazówki dla osiągnięcia sukcesu                |                                          |
| lista prac                                       | 41                                       |
| wskazówki nizbędne dla osiągnięcia sukcesu       |                                          |
| przygotowanie powierzchni                        | 40                                       |
| współczynnik użytkownika do sugerowania ilości   | 19                                       |
| wydruk                                           |                                          |
| receptura                                        |                                          |
| wydruk etykiety                                  |                                          |
| wyszukiwanie                                     |                                          |
| dostępne systemy                                 | 20                                       |
| EcoMix                                           | 30                                       |
| gotowy do użycia                                 | 28                                       |
| kod aplikacji                                    | 20                                       |
| kolory dwuodcieniowe                             | 22                                       |
| kopiowanie do osobistej bazy danych DB           | 29                                       |
| na wagę                                          | 29                                       |
| podświetlanie ważenia                            | 10                                       |
| pokaż nieaktywne systemy                         |                                          |
| receptura                                        | 27                                       |
| sugerowana ilość                                 | 2/                                       |
| utworz nową recepturę                            |                                          |
| wydruk etykiety                                  |                                          |
| wydruk receptury (drukarka standardowa)          |                                          |
| wyszukiwanie ukierunkowane                       |                                          |
| ządana ilosc                                     |                                          |
| wyszukiwanie pomiarow                            |                                          |
| wyszukiwanie receptury przy pomocy Unromavision® |                                          |
|                                                  |                                          |
| korekta dozwolona mieaktywne                     |                                          |
| Wyszukiwanie zmierzonego koloru                  | 24                                       |
|                                                  | 10                                       |
| Naliul duja                                      | دا<br>10                                 |
|                                                  | 21<br>77                                 |
| zqualla liusu                                    | 1∠۲                                      |
| Zawicia uluw                                     | 22<br>15                                 |
| zmiana ustawień autonlav dla Windows 98 SF       | 10<br>17                                 |
| zmiana ustawich autoplay dia Windows 30 OL       | נייייייייייייייייייייייייייייייייי<br>אצ |
| zmierzone kolory                                 |                                          |
| ZITTOLZONO ROTOLY                                |                                          |